# SonicWall<sup>®</sup> GMS 9.1

Getting Started Guide

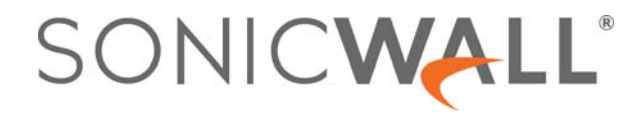

### Contents

| Part 1. Introducing GMS                                       |
|---------------------------------------------------------------|
| Introduction to GMS5                                          |
| Part 2. Installing GMS                                        |
| Before You Begin                                              |
| System Requirements                                           |
| Installation Quick Start                                      |
| Record Configuration Information                              |
| Installing the GMS OVA File9                                  |
| Setting Up the Network Configuration14                        |
| Configuring the System                                        |
| Performing Basic Tasks and Manual Host Configuration          |
| Power the Virtual Appliance On                                |
| Configure Host Settings on the Console19                      |
| Configure Host Settings on the Appliance Management Interface |
| Viewing the Settings Summary                                  |
| Editing The Virtual Machine Settings 22                       |
| Setting the Install Mode23                                    |
| Single Server Deployment                                      |
| Distributed Deployment                                        |
| Registering GMS                                               |
| GMS Registration                                              |
| Adding Devices                                                |
| Basic Mode                                                    |
| Advanced Mode                                                 |

### Part 3. Using GMS

| Using the GMS Management Interface41        |
|---------------------------------------------|
| Centralized Management and Monitoring41     |
| Distributed Intelligent Platform Monitoring |
| Navigating the GMS Management Interface     |
| Console View                                |
| Understanding GMS Icons                     |
|                                             |
| HOME View                                   |
| HOME View (Flow Based)                      |
| HOME View (Syslog Based)                    |

SonicWall Global Management System 9.1 Getting Started Guide Contents

| HOME View (Management Only) 60 |
|--------------------------------|
| MANAGE View                    |
| Updates                        |
| Current Status                 |
| Tools                          |
| Connectivity                   |
| Policies                       |
| System Setup                   |
| Security Configuration         |
| Logs and Reporting             |
| REPORTS View                   |
| REPORTS View (Flow Based)      |
| REPORTS View (Syslog Based)    |
| ANALYTICS View                 |
| Status                         |
| Sessions                       |
| Flows                          |
| NOTIFICATIONS View             |
| Tools                          |
| SonicWall Support              |
| About This Document            |

## Part 1

## **Introducing GMS**

• Introduction to GMS

## **Introduction to GMS**

SonicWall<sup>®</sup> Global Management System (GMS) is a Web-based application that can configure and manage thousands of SonicWall firewall appliances and NetMonitor non-SonicWall appliances from a central location.

SonicWall GMS is:

- easy to install
- easy to configure
- easy to license
- easy to add devices to
- easy to monitor and manage your GMS instances using Intelligent Platform Monitor (IPM)

GMS can be used as a Management Console in an Enterprise network containing a single SonicWall appliance, and it can also be used as a Remote Management System for managing multiple unit deployments for Enterprise and Service Provider networks consisting of hundreds and thousands of firewalls, Email Security appliances, and Secure Mobile Access (SMA) appliances. This dramatically lowers the cost of managing a secure distributed network. GMS does this by enabling administrators to monitor the status of and apply configurations to all managed SonicWall appliances, groups of SonicWall appliances, or individual SonicWall appliances. GMS also provides centralized management of scheduling and pushing firmware updates to multiple appliances and to apply configuration backups of appliances at regular intervals.

GMS provides monitoring features that enable you to view the current status of SonicWall appliances and non-SonicWall appliances, pending tasks, and log messages. It also provides graphical reporting of firewall, SMA, and Email Security (ES) appliance and network activities for the SonicWall appliances. A wide range of informative real-time and historical reports can be generated to provide insight into usage trends and security events.

Network administrators can also configure multiple site VPNs for SonicWall appliances. From the GMS user interface, you can add VPN licenses to SonicWall appliances, configure VPN settings, and enable or disable remote-client access for each network.

## Part 2

## **Installing GMS**

- Before You Begin
- Installing the GMS OVA File
- Setting Up the Network Configuration
- Configuring the System
- Setting the Install Mode
- Registering GMS
- Adding Devices

## **Before You Begin**

Review these sections for information before installing your SonicWall GMS Virtual Appliance:

- System Requirements
- Installation Quick Start

## **System Requirements**

The SonicWall GMS Virtual Appliance comes with a base license to manage either 5, 10, or 25 nodes. You can purchase additional licenses on MySonicWall. For more information on licensing additional nodes, visit: https://www.sonicwall.com/en-us/support/contact-support/licensing-assistance.

To determine the hardware requirements for your deployment, use the Capacity Planning Tool at https://www.sonicwall.com/en-us/products/firewalls/management-and-reporting/global-management-system.

| System Requirement               | Minimum Requirements                                                                                                    |
|----------------------------------|----------------------------------------------------------------------------------------------------|
| SonicWall GMS Virtual Appliance  | <ul> <li>ESXi 6.5</li> <li>A CPU greater than quad core level</li> <li>16 GB RAM (more is recommended for increased performance)</li> <li>250 or 950 GB available disk space (depending on number of devices)</li> <li>thick provisioning</li> <li>NOTE: GMS is not supported as a VMware virtual machine running in a cloud service, such as Amazon Web Services EC2.</li> </ul> |
| Hard Drive                       | <ul> <li>Spindle Speed: 10,000 RPM or higher</li> <li>Cache: 64 MB or higher</li> <li>Transfer rate: 600 MBs or higher</li> <li>Average Latency: 4 microseconds or lower</li> </ul>                                                                                                    |
| Java                             | • Java 8.0 plug-in                                                                                                    |
| Browser                          | <ul> <li>Google Chrome 42.0 and higher (recommended browser for dashboard real-time graphics display)</li> <li>Mozilla Firefox 37.0 and higher</li> <li>Microsoft Edge 41 or higher</li> <li>Microsoft Internet Explorer 10.0 and higher</li> <li>NOTE: Internet Explorer version 10.0 in Metro interfaces of Windows 8 is currently not supported.</li> </ul>                    |
|                                  | <b>NOTE:</b> When using Internet Explorer, turn off Compatibility Mode when accessing the GMS management interface.                                                                                                    |
|                                  | <b>NOTE:</b> Internet Explorer is not supported for Angular-based flow reports.                                                                                                    |
| Network                          | <ul> <li>access to the Internet</li> <li>either:</li> <li>an IP address automatically assigned through DHCP</li> <li>a static IP address</li> </ul>                                                                                                    |
| SonicWall Appliance and Firmware | SonicOS 6.2 and higher                                                                                                    |

7

**NOTE:** SonicWall GMS provides monitoring support for non-SonicWall TCP/IP- and SNMP-enabled devices and applications. See the documentation that came with your device for more information.

## **Installation Quick Start**

Installing GMS requires only these major steps:

| 1                                                   | 2                                                                                                    | 3                                                                                      | 4                                                                                                    | 5                                                                                 | 6                                                                                                    |
|-----------------------------------------------------|----------------------------------------------------------------------------------------------------|----------------------------------------------------------------------------------------|----------------------------------------------------------------------------------------------------|-----------------------------------------------------------------------------------|----------------------------------------------------------------------------------------------------|
| Installing the GMS OVA File                         | Setting Up the<br>Network<br>Configuration                                                            | Configuring the<br>System                                                              | Setting the<br>Install Mode                                                                                       | Registering GMS<br>(Console Only)                                                 | Adding Devices                                                                                                    |
| Install GMS<br>virtual appliance<br>on your system. | If needed,<br>customize the<br>configuration for<br>GMS to operate<br>in your network<br>environment. | Use the<br>easy-to-use<br>wizard to<br>configure GMS<br>using the default<br>settings. | Set the mode to<br>be used by GMS<br>to monitor your<br>devices:<br>Flow-based,<br>Syslog-based, no<br>reporting. | Register GMS<br>using its serial<br>number and<br>your<br>MySonicWall<br>account. | Add the devices<br>you want to<br>monitor and<br>maintain using<br>GMS using either<br>Basic or<br>Advanced Mode. |

## **Record Configuration Information**

If you will be installing GMS using a static IP address, record the following configuration information from your system for your reference before proceeding with your installation. You might not be prompted for this if you are installing using a DHCP-generated IP address.

| Information Needed        | Description                                                                                                    | Your Configuration Information |
|---------------------------|----------------------------------------------------------------------------------------------------|--------------------------------|
| SMTP Server Address       | The IP address or host name of your Simple<br>Mail Transfer Protocol (SMTP) server. For<br>example, mail.emailprovider.com.      |                                |
| HTTPS Web Server Port     | The number of your secure (SSL) Web server port if customized. The default port is 443.                                          |                                |
| GMS Administrator Email 1 | The email address of a GMS administrator<br>who receives email notifications from<br>GMS.                                        |                                |
| GMS Administrator Email 2 | The email address of an additional GMS<br>administrator who receives email<br>notifications from GMS. This field is<br>optional. |                                |
| Sender Email Address      | The email address from which the email notifications are sent by GMS.                                                            |                                |

Installing the GMS OVA File

Before installing the SonicWall Global Management System, please read Before You Begin for the system requirements and other useful information.

#### To install GMS:

1 Select the ESXi server on which you want to deploy the virtual machine that will run GMS.

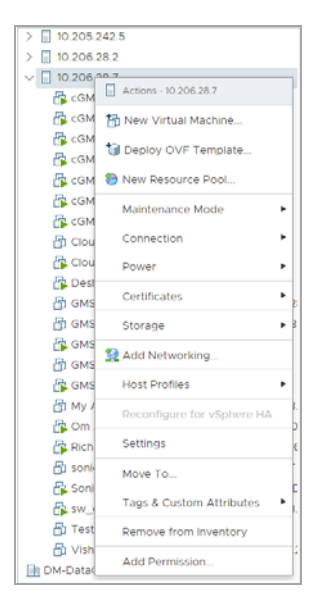

2 Choose the .ova file you want to install in the location where it is stored and click Next.

| 1 Select an OVF template                                                                                        | Select an OVF template                                                                                                    |  |  |
|----------------------------------------------------------------------------------------------------|----------------------------------------------------------------------------------------------------|--|--|
| 2 Select a name and folder                                                                                      | Select an OVF template from remote URL or local file system                                                                                                    |  |  |
| 2 Select a compute resource<br>4 Review details<br>5 Select storage<br>6 Select networks<br>7 Ready to complete | Enter a URL to download and install the OVF package from the Internet, or browse to a<br>location accessible from your computer, such as a local hard drive, a network share, or a<br>CD/DVD drive.<br>URL<br>The most strengthene on each stored strengthene on the strengthene of the strengthene of the strengthe |  |  |
|                                                                                                    |                                                                                                    |  |  |

9

3 Change the name of the virtual machine and select the datastore.

| 1 Select an OVF template<br>2 Select a name and folder | Select a name and folder<br>Specify a unique name and target location                                                           |
|--------------------------------------------------------|----------------------------------------------------------------------------------------------------|
| 3 Select a compute resource<br>4 Review details        | Virtual machine name: sw_gmsvp_vm_eng_9.0.9008.1087.250GB.64bit-pg                                                              |
| 6 Select networks                                      | Select a location for the virtual machine.                                                                                      |
| 7 Ready to complete                                    | ✓ Ø vCenter5-1.sv.us.sonicwall.com     ✓ San Jose     ✓ Dev     ✓ Dev     ✓ Automation                                          |
|                                                        | > 🗈 ES<br>> 💼 Manish   > 💼 Dev                                                                                                  |
|                                                        | <ul> <li>&gt; m DM-DataCenter</li> <li>&gt; m Dev Test</li> <li>&gt; m GMS</li> <li>&gt; m Hadoop</li> <li>&gt; m GA</li> </ul> |
|                                                        | 2 🖬 onlangitar                                                                                                    |
|                                                        |                                                                                                    |

4 Select the ESXi resource to be used and click Next.

| 1 Select an OVF template<br>2 Select a name and folder                                                          | Select a compute resource<br>Select the destination compute resource for this operation                                                                                                    |
|----------------------------------------------------------------------------------------------------|----------------------------------------------------------------------------------------------------|
| 3 Select a compute resource<br>4 Review details<br>5 Select storage<br>6 Select networks<br>7 Ready to complete | <ul> <li>✓ In DM-DataCenter</li> <li>✓ In DM-Cluster-1</li> <li>In 203.20.11</li> <li>In 203.20.12</li> <li>&gt; Source     <li>&gt; Build-Automation     <li>&gt; D DataStax     <li>&gt; DM-Experiment     <li>&gt; SonicCore     <li>&gt; Templates     <li>&gt; Test     </li> </li></li></li></li></li></li></ul> |
|                                                                                                    | Compatibility Compatibility checks succeeded. CANCEL BACK N                                                                                                    |

5 The .ova file you chose will be validated. When the validation has been completed and is successful, click **Next**.

| 1 Select an OVF template     2 Select a name and folder     3 Select a compute resource | Select a compute resource<br>Select the destination comoute resource for this operation                                                                                                    |
|-----------------------------------------------------------------------------------------|----------------------------------------------------------------------------------------------------|
| 4 Review details<br>5 Select storage<br>6 Select networks<br>7 Ready to complete        | CM-ObstaCenter     CM-ObstaCenter     CM-ObstaCenter     CDM-Cbuster-1     CD2022012     Acodio:3     Suld-Automation     Datastax     O     Datastax     O     Validating     O     Temblates     Fest |
|                                                                                         |                                                                                                    |
|                                                                                         |                                                                                                    |

6 Verify the template details for your installation and click Next.

| 2 Select a name and folder<br>3 Select a compute resource | Review details<br>Verify the template det | ails.                        |  |  |
|-----------------------------------------------------------|-------------------------------------------|------------------------------|--|--|
| 4 Review details                                          | Bublisher                                 |                              |  |  |
| 5 License agreements                                      | Publisher                                 | No certificate present       |  |  |
| 7 Select networks                                         | Download size 606.7 MB                    |                              |  |  |
| 8 Ready to complete                                       | Size on disk                              | 1.3 GB (thin provisioned)    |  |  |
|                                                           |                                           | 250.0 GB (thick provisioned) |  |  |
|                                                           |                                           |                              |  |  |
|                                                           |                                           |                              |  |  |

7 Agree to the license agreement by clicking **Next**.

| 1 Select an OVF template<br>2 Select a name and folder | License agreements<br>The end-user license agreement must be accepted.<br>Read and accept the terms for the license agreement.                                                                   |  |  |  |
|--------------------------------------------------------|----------------------------------------------------------------------------------------------------|--|--|--|
| 3 Select a compute resource<br>4 Review details        |                                                                                                    |  |  |  |
| 5 License agreements<br>6 Select storage               | SonicWall End User Product Agreement                                                                                                    |  |  |  |
| 7 Select networks<br>8 Deady to complete               | PLEASE READ THIS AGREEMENT CAREFULLY BEFORE USING THIS PRODUCT. BY                                                                                                    |  |  |  |
| o ready to complete                                    | DOWNLOADING, INSTALLING OR USING THIS PRODUCT, YOU ACCEPT AND AGREE                                                                                                    |  |  |  |
|                                                        | TO THE TERMS AND CONDITIONS OF THIS AGREEMENT. FOR DELIVERIES OUTSIDE                                                                                                    |  |  |  |
|                                                        | THE UNITED STATES OF AMERICA, PLEASE GO TO                                                                                                    |  |  |  |
|                                                        | HTTPS://WWW.SONICWALL.COM/LEGAL/EUPA.ASPX TO VIEW THE APPLICABLE                                                                                                    |  |  |  |
|                                                        | VERSION OF THIS AGREEMENT FOR YOUR REGION. IF YOU DO NOT AGREE TO<br>THE TERMS AND CONDITIONS OF THIS AGREEMENT OR THE APPLICABLE<br>VERSION OF THIS AGREEMENT FOR YOUR REGION, DO NOT DOWNLOAD, |  |  |  |
|                                                        |                                                                                                    |  |  |  |
|                                                        |                                                                                                    |  |  |  |
|                                                        | INSTALL OR USE THIS PRODUCT.                                                                                                    |  |  |  |
|                                                        | This SonicWall End User Product Agreement (the "Agreement") is made between                                                                                                    |  |  |  |
|                                                        | ☑ I accept all license agreements.                                                                                                    |  |  |  |
|                                                        |                                                                                                    |  |  |  |
|                                                        |                                                                                                    |  |  |  |
|                                                        |                                                                                                    |  |  |  |
|                                                        |                                                                                                    |  |  |  |

8 Choose the datastore, virtual disk format, and virtual machine storage policy to be used and click **Next**. These will be checked for compatibility with SonicWall GMS.

| Select storage<br>Select the datastore in which to store the configuration and disk files |                                                                                                    |                                                                                                    |                                                                                                    |                                                                                                    |  |  |  |  |
|-------------------------------------------------------------------------------------------|----------------------------------------------------------------------------------------------------|----------------------------------------------------------------------------------------------------|----------------------------------------------------------------------------------------------------|----------------------------------------------------------------------------------------------------|--|--|--|--|
| Select virtual disk format: This                                                          | k Provision Laz                                                                                                    | y Zeroed 🗸 🗸                                                                                                    |                                                                                                    |                                                                                                    |  |  |  |  |
| VM Storage Policy:                                                                        |                                                                                                    | <u> </u>                                                                                                    |                                                                                                    |                                                                                                    |  |  |  |  |
| Name                                                                                      | Capacity                                                                                                    | Provisioned                                                                                                    | Free                                                                                                    | Туре                                                                                                    |  |  |  |  |
| Compellent-DM-GMS-Vo                                                                      | 10 TB                                                                                                    | 15.26 TB                                                                                                    | 2.81 TB                                                                                                    | VN (                                                                                                    |  |  |  |  |
| dm-gms-01-RAID1-Local1                                                                    | 271.25 GB                                                                                                    | 9.47 GB                                                                                                    | 261.78 GB                                                                                                    | VN                                                                                                    |  |  |  |  |
|                                                                                           |                                                                                                    |                                                                                                    |                                                                                                    |                                                                                                    |  |  |  |  |
|                                                                                           |                                                                                                    |                                                                                                    |                                                                                                    |                                                                                                    |  |  |  |  |
| 4                                                                                         |                                                                                                    |                                                                                                    |                                                                                                    |                                                                                                    |  |  |  |  |
| < Compatibility                                                                           |                                                                                                    |                                                                                                    |                                                                                                    |                                                                                                    |  |  |  |  |
|                                                                                           | Select storage<br>Select the datastore in which to<br>Select virtual disk format: This<br>VM Storage Policy:<br>Name<br>Compellent-DM-GMS-Vo<br>dm.gms-01-RAID1-Local1 | Select storage Select storage Select the datastore in which to store the config Select virtual disk format: Thick Provision Laz VM Storage Policy: Name Capacity Capacity Capa | Select storage Select the datastore in which to store the configuration and disk f Select virtual disk format: Thick Provision Lazy Zeroed  VM Storage Policy: VM Storage Policy: Name Capacity Provisioned Competient-DM-GMS-Vo 10 TB 15.26 TB dm.gms-01-RAID1-Local1 271.25 GB 9.47 GB | Select throage         Select the datastore in which to store the configuration and disk files         Select virtual disk format:       Thick Provision Lazy Zeroed         VM Storage Policy: <ul> <li></li></ul> |  |  |  |  |

9 Select the network interface to be assigned to the virtual machine. You can use the IP allocation settings default values unless your local network configuration requires custom settings.

| <ul> <li>1 Select an OVF template</li> <li>2 Select a name and folder</li> </ul> | Select networks<br>Select a destination network for each source network. |                 |   |                       |         |  |  |
|----------------------------------------------------------------------------------|--------------------------------------------------------------------------|-----------------|---|-----------------------|---------|--|--|
| <ul> <li>3 Select a compute resource</li> <li>4 Review details</li> </ul>        | Source Network                                                           |                 |   | Destination Network   | т       |  |  |
| <ul> <li>5 License agreements</li> </ul>                                         | VM Network                                                               |                 |   | DPortGroup-10.202.3.X |         |  |  |
| 6 Select storage                                                                 |                                                                          |                 |   |                       | 1 items |  |  |
| 8 Ready to complete                                                              |                                                                          |                 |   |                       |         |  |  |
|                                                                                  | IP Allocation                                                            | Settings        |   |                       |         |  |  |
|                                                                                  | IP allocation:                                                           | Static - Manual | ~ | IP address:           |         |  |  |
|                                                                                  | IP protocol:                                                             | IPv4            | ~ |                       |         |  |  |
|                                                                                  |                                                                          |                 |   |                       |         |  |  |
|                                                                                  |                                                                          |                 |   |                       |         |  |  |
|                                                                                  |                                                                          |                 |   |                       |         |  |  |
|                                                                                  |                                                                          |                 |   |                       |         |  |  |
|                                                                                  |                                                                          |                 |   |                       |         |  |  |
|                                                                                  |                                                                          |                 |   |                       |         |  |  |
|                                                                                  |                                                                          |                 |   |                       |         |  |  |
|                                                                                  |                                                                          |                 |   |                       |         |  |  |

10 Click Finish to complete the installation of GMS from the .ova file. A progress bar displays showing the status of the installation completion.

| <ul> <li>1 Select an OVF template</li> <li>2 Select a name and folder</li> </ul> | Ready to complete<br>Click Finish to start creation. |                                              |  |  |  |  |  |
|----------------------------------------------------------------------------------|------------------------------------------------------|----------------------------------------------|--|--|--|--|--|
| 3 Select a compute resource     4 Peview details                                 |                                                      |                                              |  |  |  |  |  |
| 5 License agreements                                                             | Provisioning type                                    | Deploy from template                         |  |  |  |  |  |
| 6 Select storage                                                                 | Name                                                 | sw_gmsvp_vm_eng_9.0.9008.1087.250GB.64bit-pg |  |  |  |  |  |
| 7 Select networks<br>8 Ready to complete                                         | Template name                                        | sw_gmsvp_vm_eng_9.0.9008.1087.250GB.64bit-pg |  |  |  |  |  |
|                                                                                  | Folder                                               | DM-DataCenter                                |  |  |  |  |  |
|                                                                                  | Resource                                             | 10.203.20.12                                 |  |  |  |  |  |
|                                                                                  | Location                                             | Compelient-DM-GMS-Vol01                      |  |  |  |  |  |
|                                                                                  |                                                      |                                              |  |  |  |  |  |
|                                                                                  |                                                      |                                              |  |  |  |  |  |

11 Select the instance of the virtual machine and power it on.

| 1.11.1.1.101.111.1.1.1.1.1.1.1.1.1.1.1. |                                                        |   |
|-----------------------------------------|--------------------------------------------------------|---|
| CentOS7-Template                        | Actions - sw_gmsvp_vm_eng_9.0.9008.1087.250GB.64bit-pg | 1 |
| ndhat-69                                | Power                                                  | ۲ |
| Redhat-7.4-Desh-Appflow-1               | Guest OS                                               | , |
| soniccore_developer_vmware_ov           | Snapshots                                              | , |
| nic-test                                | Note the console                                       |   |
| SonicWall_NSA_Dec11                     | P Martin                                               |   |
| Sw_gmsvp_vm_eng_9.0.9008.101            | Cre Migrate                                            |   |

The installation of your GMS is now completed. Next, you will need to configure the network settings for your GMS. See Setting Up the Network Configuration for more information.

## **Setting Up the Network Configuration**

After installing GMS, you will need to configure its network settings.

#### To set up the network configuration for GMS:

1 Launch the remote console.

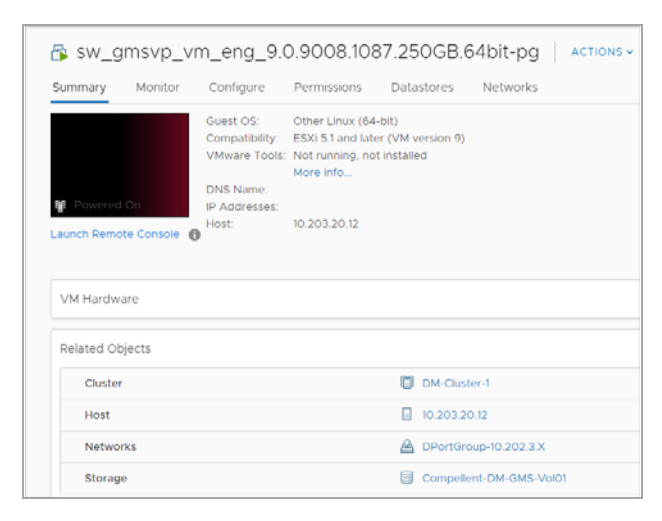

2 If your network configuration has a DHCP server, an IP address will be automatically assigned to the virtual machine

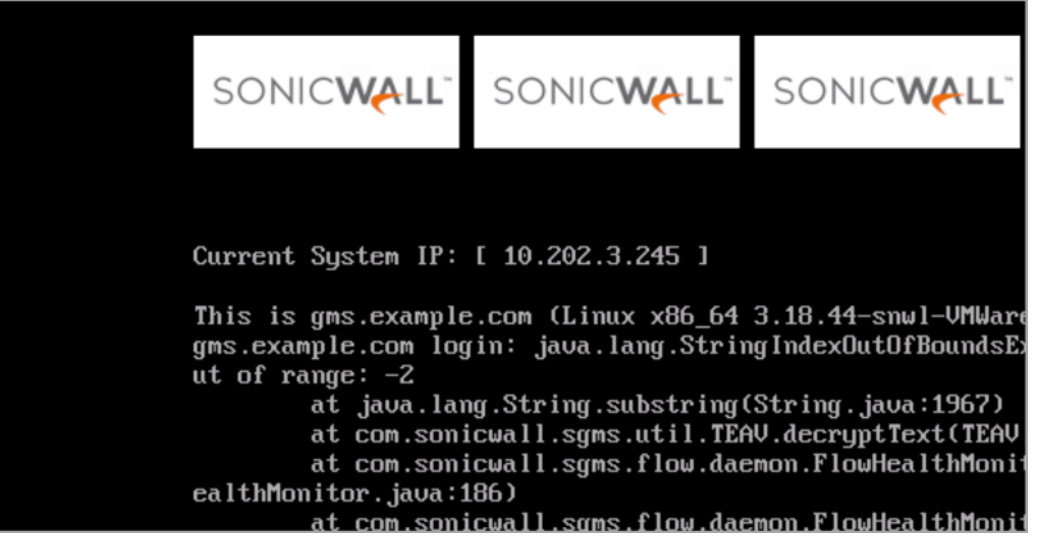

(i) NOTE: If a DHCP server is not present, you will need to use the command-line interface to manually assign an IP address to the virtual machine.

- 3 Open a web browser and enter the IP address of the GMS installation in this format: https://<*IP* address>.
- 4 Log in the GMS console using the default administration account:
  - Username: admin
  - Password: password

| i Please log in               | n                                   |  |
|-------------------------------|-------------------------------------|--|
| Use default U<br>Password:"pa | ser:"admin" and<br>ssword" to login |  |
| Username                      |                                     |  |
| 1                             |                                     |  |
| Password                      |                                     |  |
|                               |                                     |  |
| LOGIN                         | Forgot Password?                    |  |

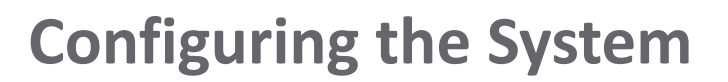

This section guides you through the configuration of the IP address, gateway address, preferred time setting, and the domain for your GMS installation.

### To configure the GMS system:

1 If you are not already logged in to GMS, log in using the default administration account.

The first page of the System Configuration Tool displays.

| System Configuration Tool |                                                                                                    |  |  |  |  |  |  |
|---------------------------|----------------------------------------------------------------------------------------------------|--|--|--|--|--|--|
| Introduction              | Welcome to the System Configuration wizard                                                                        |  |  |  |  |  |  |
| Network Settings          | Configuring the system involves setting Host name, IP address, DNS, Time<br>and other system specific parameters. |  |  |  |  |  |  |
| Time Settings             | This wizard will guide you through the process of configuring a host, step by step.                               |  |  |  |  |  |  |
| Summary                   |                                                                                                    |  |  |  |  |  |  |
|                           |                                                                                                    |  |  |  |  |  |  |
|                           |                                                                                                    |  |  |  |  |  |  |
|                           |                                                                                                    |  |  |  |  |  |  |
|                           |                                                                                                    |  |  |  |  |  |  |
|                           |                                                                                                    |  |  |  |  |  |  |
|                           |                                                                                                    |  |  |  |  |  |  |
|                           |                                                                                                    |  |  |  |  |  |  |
|                           |                                                                                                    |  |  |  |  |  |  |
|                           | Next > Cancel                                                                                                    |  |  |  |  |  |  |

- 2 Click **Next** to proceed with the configuration.
- 3 When configuring with DHCP, you can update the values for the host Name, Domain, and the DNS servers to those required for your network environment. The Host IP address/Subnet mask and the Default

gateway are automatically populated by the DHCP server. You can opt to select the "Static" radio button to configure a static Host IP address / Subnet mask and the Default gateway address. Click **Next**.

|                  | System Configura                                                                        | ation Tool                    |                  |  |  |  |  |
|------------------|-----------------------------------------------------------------------------------------|-------------------------------|------------------|--|--|--|--|
| Introduction     | Step 2. Network Settings                                                                |                               |                  |  |  |  |  |
| Network Settings | Select IP type: <ul> <li>DHCP</li> <li>Static</li> </ul> <li>IPv4 Network Settings</li> |                               |                  |  |  |  |  |
| Time Settings    | Name:                                                                                   | gms                           | e.g.: hostname   |  |  |  |  |
| Summary          | Domain:                                                                                 | example.com                   | e.g.: domain.com |  |  |  |  |
| Sammary          | Host IP address: / Subnet<br>mask:                                                      | 10.202.3.245<br>255.255.255.0 | /                |  |  |  |  |
|                  | Default gateway:                                                                        |                               |                  |  |  |  |  |
|                  | DNS server 1:                                                                           | 10.50.129.148                 |                  |  |  |  |  |
|                  | DNS server 2:                                                                           | 10.50.129.149                 |                  |  |  |  |  |
|                  |                                                                                         |                               |                  |  |  |  |  |
|                  |                                                                                         |                               |                  |  |  |  |  |
|                  | < Paak Navt S                                                                           | Canaal                        |                  |  |  |  |  |

4 If necessary, update the Time, Date, and TimeZone for your GMS installation and click Next.

|                  | System Configuration Tool                                  |
|------------------|------------------------------------------------------------|
| Introduction     | Step 3. Time Settings                                      |
| Network Settings | Time<br>(hh:mm:ss): 13 ▼ : 43 ▼ : 26 ▼                     |
| Time Settings    | Date: August V 07 V 2018 V                                 |
| Summary          | TimeZone: (GMT-08:00) Pacific Time (US & Canada); Tijuana  |
|                  | ✓ Set time automatically using NTP                         |
|                  | Note: Automatically adjusts clock for daylight saving time |
|                  | To continue, click Next.                                   |
|                  | < Back Next > Cancel                                       |
|                  | SONICWALL                                                  |

5 Verify the settings provided by your system. If you need to change any of the configuration settings that you entered on previous pages, click **Back**.

| System Configuration Tool |                                                                                                    |  |  |  |  |
|---------------------------|----------------------------------------------------------------------------------------------------|--|--|--|--|
| Introduction              | Step 4. Summary                                                                                                    |  |  |  |  |
| Network Settings          | Network Settings<br>Hostname gms91-aio-flow<br>Domain eng.sonicwall.com                                                 |  |  |  |  |
| Time Settings<br>Summary  | Default gateway 10.206.23.195<br>Default gateway 10.206.23.1<br>Subnet mask 255.255.255.0<br>DNS server 1 10.50.129.148 |  |  |  |  |
|                           | Time Settings<br>Time<br>Time<br>TimeZone (GMT-08:00) Pacific Time (US & Canada); Tijuana                               |  |  |  |  |
|                           | Click "Apply" and proceed to complete the setup process.                                                                |  |  |  |  |
|                           | < Back Apply Cancel                                                                                                    |  |  |  |  |

- If no changes are required, you can click **Cancel** to continue with setting up GMS without restarting the virtual machine.
- If you need to change any settings from their default values, click **Apply** to accept your configuration settings. If you need to change any of the configuration settings that you entered on previous pages, click **Back**.

The virtual machine might reboot after you apply your configuration settings. If it does, you will need to enter your username and password again in order to continue.

(i) NOTE: If the DHCP server has been configured correctly, the values for the DNS-related fields are filled in automatically.

## **Performing Basic Tasks and Manual Host Configuration**

This section describes how to manually power on and configure basic settings on the GMS Virtual Appliance, including virtual hardware settings and networking settings when no DHCP server is available.

The following tasks are required to configure your GMS Virtual Appliance before registering it:

- 1 Power the Virtual Appliance On on page 18
- 2 Configure Host Settings on the Console on page 19
- 3 Configure Host Settings on the Appliance Management Interface on page 20

This chapter also contains information on:

- Viewing the Settings Summary on page 21
- Editing The Virtual Machine Settings on page 22

### **Power the Virtual Appliance On**

There are multiple ways to power the GMS Virtual Appliance on (or off).

To power the virtual appliance on (or off), complete one of the following steps:

- Right-click the SGMS Virtual Appliance in the left pane and navigate to Power > Power On (or Power > Power Off) in the right-click menu.
- Select the GMS Virtual Appliance in the left pane and then click **Power on the virtual machine** (or **Shut down the virtual machine**) on the Getting Started tab in the right pane.
- Select the GMS Virtual Appliance in the left pane and then click **Power On** (or **Shut down guest**) on the Summary tab in the right pane.

## **Configure Host Settings on the Console**

**NOTE:** This feature is only applicable when a DHCP Server is not available to grant an IP to the deployed virtual machine, or when you wish to configure a Static IP.

After powering on the GMS Virtual Appliance, complete the following steps to open the console and configure the IP address and default route settings:

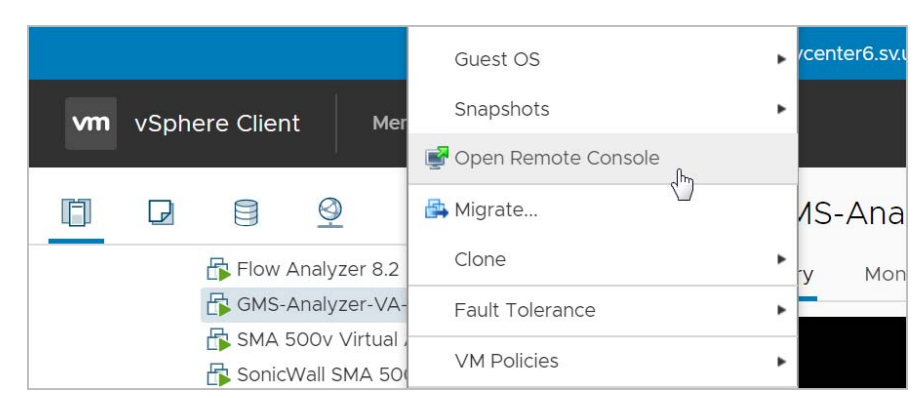

1 In vSphere, right-click the GMS Virtual Appliance in the left pane.

- 2 Select **Open Remote Console** in the right-click menu.
- 3 When the console window opens, click inside the window, type *snwlcli* at the **login**: prompt.
- 4 Press Enter. Your mouse pointer disappears when you click in the console window. To release it, press Ctrl+Alt.
- 5 The console might display warning messages that can be ignored, and then displays a second **Login:** prompt. Type *admin* at the **Login:** prompt.
- 6 Press Enter.
- 7 Enter *password* at the **Password**: prompt.
- 8 Press Enter. The SNWLCLI> prompt is displayed.
- 9 Configure the local IP address for the virtual appliance by entering the following command, substituting your IP address and subnet mask for the values shown here:

interface eth0 10.208.112.175 255.255.255.0

You can also configure IPv6 address at this step by using the interface command. Or, use the /appliance (System) interface **Network > Settings** screen to do the IPv6 configuration.

10 Configure the default route for the virtual appliance by typing the following command, substituting your gateway IP address for the value shown here:

route --add default --destination 10.208.112.1

You can test connectivity by pinging another server or your main gateway, for example:

ping 10.208.111.1

ping 10.0.0.1

Press Ctrl+c to stop pinging.

- 11 Enter exit to exit the CLI.
- 12 Close the console window by clicking the X.

## **Configure Host Settings on the Appliance Management Interface**

After configuring the IP address and default route settings on the GMS Virtual Appliance console, the next steps are to configure the host name, network, and time settings in the appliance management interface.

The **Host Configuration Tool** is a wizard that takes you through several basic steps to get your GMS Virtual Appliance configured for your network.

(i) NOTE: This wizard can be skipped if no changes are required or when an IP has already been dynamically assigned.

The wizard starts automatically after you log in for the first time. You can cancel the wizard at this time, which leaves the default configuration on the virtual appliance and prevents the wizard from automatically starting again.

(i) NOTE: If you log out of the appliance management interface without actually cancelling the wizard, it starts automatically on your next login.

You can manually start the wizard at any time by clicking **Wizards** at the top-right corner of the page.

#### To complete host configuration for the virtual appliance, complete the following steps:

1 Launch a browser and enter the URL of the virtual appliance, such as:

https://10.208.112.175

2 On the appliance interface login page, enter the default credentials:

**User**—admin

**Password**—password

- 3 Click **Submit** to log in.
- 4 The login page re-displays with the default login credentials pre-populated.
- 5 Click Submit.
- 6 The Host Configuration Tool wizard starts automatically. In the Introduction screen, click Next.
- 7 In the **Network Settings** screen, configure the following network settings for the GMS Virtual Appliance.
  - Name A descriptive name for this virtual appliance
  - Domain In the form of "sonicwall.com"; this domain is not used for authentication
  - Host IP Address The static IP address for the eth0 interface of the virtual appliance
  - **Subnet Mask** In the form of 255.255.255.0
  - **Default Gateway** The IP address of the network gateway this is the default gateway and is required for networking purposes.
  - DNS Server 1 The IP address of the primary DNS server

- DNS Server 2 (Optional) The IP address of the secondary DNS server
- 8 Click Next:
- 9 In the Time Settings screen, select values for the following system settings on the virtual appliance:
  - Time (hh:mm:ss) Hours, minutes, and seconds of current time; this field is disabled if the NTP option is selected
  - Date Month, day, and year of current date; this field is disabled if the NTP option is selected
  - TimeZone Select from the drop-down list .
  - Set time automatically using NTP Select this checkbox to use an NTP server to set the virtual . appliance time; a default NTP server is pre-configured
- 10 Click Next:
- 11 In the Summary screen, verify the settings.
- 12 Click Back to make changes on a previous screen, or click Apply to accept the settings.

A dialog warns you that the virtual appliance is rebooting.

- 13 Click OK.
- 14 Wait for the settings to be applied, possibly for a few minutes. The screen displays a progress bar until it finishes, and then displays the status.
  - NOTE: If you modified the DNS settings, the services on the appliance restart when changes are (i) applied, causing a momentary connectivity loss to the Web server. Your browser is redirected to the appliance management interface login page.

If you modified the Time settings, the virtual appliance reboots. Use your browser to reconnect to the appliance management interface.

## **Viewing the Settings Summary**

When the GMS Virtual Appliance is selected in the left pane, the **Summary** tab of the vSphere interface displays pertinent information such as memory, powered on/off state, hard disk storage usage, network subnet settings, and other settings.

**NOTE:** This page might incorrectly indicate that VMware Tools are not installed.

A short list of commands are also provided on this page, including **Power On** and **Edit Settings**.

When using vSphere with vCenter Server, the **Migrate** and **Clone** commands are also available in the **Actions** drop-down.

|                          | 2                 | GM:                                          |                                       | 🖧 G             | MS-Analyze                   | er-V                                   | A-64-bit-                                                                                     | 40GB                                                                                               | ACTIONS ~<br>s Datastores                                                                      | ; 1   | Networks                  |                       |      |                                                                            |            |
|--------------------------|-------------------|----------------------------------------------|---------------------------------------|-----------------|------------------------------|----------------------------------------|-----------------------------------------------------------------------------------------------|----------------------------------------------------------------------------------------------------|------------------------------------------------------------------------------------------------|-------|---------------------------|-----------------------|------|----------------------------------------------------------------------------|------------|
|                          | > @<br>> @<br>> @ | Son<br>Son<br>Son<br>UI-UX<br>Vish-so<br>WWW | x 50<br>icWa<br>icWA<br>icWA<br>pnico | M Pov<br>Launch | vered On<br>Remote Console ( | Gue<br>Cor<br>VM<br>DN:<br>IP A<br>Hos | est OS: Of<br>mpatibility: ES<br>ware Tools: Ru<br>M<br>S Name: sn<br>Addresses: 19<br>st: es | ther 2.6.x l<br>SX/ESXI 4.<br>unning, ver<br>ore info<br>nwl.examp<br>22.168.168.1<br>sx-sjc-17.er | Linux (32-bit)<br>O and later (VM ve<br>rsion:2147483647 (<br>le.com<br>69<br>ng.sonicwall.com | Guest | 7)<br>Managed)            |                       |      | CPU USAGE<br>62 MHz<br>MEMORY USAGE<br>163 MB<br>STORAGE USAGE<br>56.11 GB | * III      |
|                          | R                 | Sonico                                       | S-D ▼                                 |                 |                              |                                        |                                                                                               |                                                                                                    |                                                                                                |       |                           |                       |      |                                                                            | -          |
| Recent Tas               | ks                | Alarr                                        | ns                                    |                 |                              |                                        |                                                                                               |                                                                                                    |                                                                                                |       |                           |                       |      |                                                                            | ≈          |
| Task Name                |                   | ~                                            | Target                                | ~               | Status                       | ~                                      | Initiator                                                                                     | ~                                                                                                  | Queued For                                                                                     | ~     | Start Time                | Completion Time       | ~    | Server                                                                     | ~          |
| Power On virt<br>machine | tual              |                                              | 🗗 kmott                               | -12.2.1-005     | ✓ Completed                  |                                        | SV\eng_chef                                                                                   |                                                                                                    | 2 ms                                                                                           |       | 08/07/2018, 2:30:12<br>PM | 08/07/2018, 2:3<br>PM | 0:14 | vcenter6-pr.sv.us.sor                                                      | n. 🗐       |
| Power On virt<br>machine | tual              |                                              | 🛱 kmott                               | -12.2.1-005     | ✓ Completed                  |                                        | SV\eng_chef                                                                                   |                                                                                                    | 2 ms                                                                                           |       | 08/07/2018, 2:30:12<br>PM | 08/07/2018, 2:3<br>PM | 0:13 | vcenter6-pr.sv.us.so                                                       | n.         |
| Power On virt            | tual              |                                              | R kmot                                | 12 21 005       | Completed                    |                                        | S\Aena chef                                                                                   |                                                                                                    | 2 me                                                                                           |       | 08/07/2018, 2:30:12       | 08/07/2018, 2:3       | 0:15 | voonter6 prevue eo<br>More Tas                                             | , ∓<br>sks |

## **Editing The Virtual Machine Settings**

You can use the vSphere client to edit settings for the GMS Virtual Appliance, including memory, CPUs, descriptive name, datastore, and resource allocation.

### To edit virtual machine settings:

1 In the vSphere client, right-click the GMS Virtual Appliance in the left navigation pane and select Edit Settings.

| ual Hardware VM Options |                             |                                          |                                      |                |
|-------------------------|-----------------------------|------------------------------------------|--------------------------------------|----------------|
|                         |                             |                                          |                                      | ADD NEW DEVICE |
| CPU                     | 4 ~                         |                                          |                                      | θ              |
| Memory                  | 16                          | GB 🗸                                     |                                      |                |
| Hard disk 1             | 40                          | GB 🗸                                     |                                      |                |
| Network adapter 1       | 10.202.20                   | 2.X ~                                    | Connected                            |                |
| Video card              | 4 MB                        |                                          |                                      |                |
| VMCI device             | Device on t<br>virtual mach | he virtual machine<br>nine communicatior | PCI bus that provides s<br>interface | upport for the |

- 2 In the **Virtual Hardware** window, see the settings for CPU, memory, hard disk, and other hardware. Click the row in the table to access the editable settings in the right pane.
- 3 Click the **VM Options** tab to view and edit the GMS Virtual Appliance name, location (datastore), guest power management (for standby), and other settings.
- 4 When finished, click **OK**.

## **Setting the Install Mode**

The Install Mode wizard allows you to select between a Single Server deployment vs Distributed deployment.

You must decide the type of deployment your application is going to make before the installation procedure begins. You should know whether this deployment is going to be for a single server (All-In-One) or a multi-server (with Consoles and Agents) deployment. The steps that follow show the Wizard sequence and where each screen leads.

Decide which of the two installation options best match your requirements.

#### **Topics:**

- Single Server Deployment on page 23
- Distributed Deployment on page 25

### **Single Server Deployment**

#### To set the Install mode for a Single Server deployment:

1 If you are not already logged into GMS, login using the default administration account.

The first page of the Install Mode Selection Tool displays.

| Install Mode Selection Tool |                                                                                                    |  |  |  |  |
|-----------------------------|----------------------------------------------------------------------------------------------------|--|--|--|--|
| Introduction                | Welcome to the Install Mode Selection tool                                                                                                    |  |  |  |  |
| Install mode                | In order to use the application installed on this system, it is necessary to<br>select the install mode for this appliance. Mode selection is an important<br>step in the setup operation. Choosing the mode allows role configuration to |  |  |  |  |
| Distributed mode            | be completed either automatically with default settings or manually with<br>custom configuration. This wizard will guide you through the process of<br>selecting an installation mode, step by step.                                      |  |  |  |  |
| Database                    |                                                                                                    |  |  |  |  |
| Role configuration          |                                                                                                    |  |  |  |  |
| Reporting type              |                                                                                                    |  |  |  |  |
| Summary                     |                                                                                                    |  |  |  |  |
|                             | Next >                                                                                                    |  |  |  |  |

2 Click Next. The Install mode page of the Install Mode Selection Tool displays.

| Install Mode Selection Tool |                                                                                                    |  |  |  |
|-----------------------------|----------------------------------------------------------------------------------------------------|--|--|--|
| Introduction                | Step 2. Install mode                                                                                                    |  |  |  |
| Install mode                | Please choose the type of install this is. <ul> <li>Is this a Single Server deployment?</li> </ul>                                                                                                    |  |  |  |
| Distributed mode            | This mode will automatically choose the AIO (All In One)/Default install<br>mode. In this express install operation, no inputs are required from the<br>user. It is configured as a standalone single server "All In One" appliance. |  |  |  |
| Database                    | Is this installation part of a distributed deployment?                                                                                                    |  |  |  |
| Role configuration          | This mode will allow the user to choose the role for this server in this deployment. The installation will then continue as a Custom install.                                                                                        |  |  |  |
| Reporting type              |                                                                                                    |  |  |  |
| Summary                     |                                                                                                    |  |  |  |
|                             | < Back Next >                                                                                                    |  |  |  |

3 If you are installing for a single server deployment, choose Is this a Single Server deployment? and click Next.

Installation roles (in the configuration files) also vary for these installation modes. These apply to the Primary server in the deployment.

4 Select the **Reporting type** you will use for this deployment.

|                    | Install Mode Selection Tool                                                                                                    |  |  |
|--------------------|----------------------------------------------------------------------------------------------------|--|--|
| Introduction       | Step 6. Reporting type                                                                                                    |  |  |
| Install mode       | Please select a report type that will be used in report generation for units added to the system.                                                                |  |  |
| Distributed mode   | Flow based<br>Reports are generated using IPFIX packets for units that have reporting<br>licensed and enabled. The Analytics feature will be available with this |  |  |
| Database           | selection.                                                                                                    |  |  |
| Role configuration | Syslog based<br>Reports are generated using Syslog packets for units that have reporting<br>enabled. Live Monitor feature will be available with this selection. |  |  |
| Reporting type     | © None                                                                                                    |  |  |
|                    | Management only mode, Reports are disabled.                                                                                                    |  |  |
| Summary            |                                                                                                    |  |  |
|                    | < Back Next >                                                                                                    |  |  |

- Flow based this mode includes management plus flow-based (IPFIX) reporting and analytics
- Syslog based this mode includes management plus syslog-based reporting
- None this mode provides management only of the GMS with no reporting
- 5 Click Next. The Summary page of the Install Mode Selection Tool displays.

| Install Mode Selection Tool |                                                                                                    |  |
|-----------------------------|----------------------------------------------------------------------------------------------------|--|
| Introduction                | Step 7. Summary                                                                                                    |  |
| Install mode                | You have selected <b>Default</b> as the installation mode, <b>Flow based</b> as reporting option and <b>All In One - Flow Server</b> as the role. |  |
| Distributed mode            | Click "Apply" and proceed to complete the setup process.                                                                                          |  |
| Database                    |                                                                                                    |  |
| Role configuration          |                                                                                                    |  |
| Reporting type              |                                                                                                    |  |
| Summary                     |                                                                                                    |  |

6 Click **Apply**. A status bar displays.

**NOTE:** The configuration of the GMS may take up to 15 minutes to complete.

| Install Mode Selection Tool |                                                                    |  |
|-----------------------------|--------------------------------------------------------------------|--|
| Introduction                | Summary                                                            |  |
| Install mode                | Applying Install Mode and Role configuration settings. Please Wait |  |
| Distributed mode            | Performing database operations (applying db scripts, updates,)     |  |
| Database                    |                                                                    |  |
| Role configuration          |                                                                    |  |
| Reporting type              |                                                                    |  |
| Summary                     |                                                                    |  |
|                             | < Back Apply                                                       |  |

7 Click **OK**. The system reboots to complete the installation process.

| The SonicWall Universal Management Appliance is restarting. |
|-------------------------------------------------------------|
|                                                             |
| Please wait                                                 |
|                                                             |

8 Login into GMS again using the default administration account.

## **Distributed Deployment**

GMS 9.1 supports Ease of Installation for a distributed setup. GMS simplifies the installation process even when multiple servers (instances) are required for a larger deployment. The selection screen for this type of

deployment is applicable to Distributed Mode only. After you have chosen a distributed installation during the Install Mode process, these options appear.

### To set the Install mode for a Distributed deployment:

1 If you are not already logged into GMS, login using the default administration account.

The first page of the Install Mode Selection Tool displays.

| Install Mode Selection Tool |                                                                                                    |  |
|-----------------------------|----------------------------------------------------------------------------------------------------|--|
| Introduction                | Welcome to the Install Mode Selection tool                                                                                                    |  |
| Install mode                | In order to use the application installed on this system, it is necessary to<br>select the install mode for this appliance. Mode selection is an important<br>step in the setup operation. Choosing the mode allows role configuration to |  |
| Distributed mode            | be completed either automatically with default settings or manually with<br>custom configuration. This wizard will guide you through the process of<br>selecting an installation mode, step by step.                                      |  |
| Database                    |                                                                                                    |  |
| Role configuration          |                                                                                                    |  |
| Reporting type              |                                                                                                    |  |
| Summary                     |                                                                                                    |  |
|                             | Next >                                                                                                    |  |

2 Click **Next**. The **Install mode** page of the Install Mode Selection Tool displays.

| Introduction       | Step 2. Install mode                                                                                                    |  |  |
|--------------------|----------------------------------------------------------------------------------------------------|--|--|
|                    | Please choose the type of install this is.                                                                                                    |  |  |
| Install mode       | Is this a Single Server deployment?                                                                                                    |  |  |
| Distributed mode   | This mode will automatically choose the AIO (All In One)/Default install<br>mode. In this express install operation, no inputs are required from the<br>user. It is configured as a standalone single server "All In One" appliance. |  |  |
| Database           | Is this installation part of a distributed deployment?                                                                                                    |  |  |
| Role configuration | This mode will allow the user to choose the role for this server in this<br>deployment. The installation will then continue as a Custom install.                                                                                     |  |  |
| Reporting type     |                                                                                                    |  |  |
| Summary            |                                                                                                    |  |  |
|                    | < Back Next >                                                                                                    |  |  |

- 3 When you are installing for multiple servers as a distributed deployment, choose Is this installation part of a distributed deployment? and click Next.
- 4 Choose the type of Installation, a **Console** or an **Agent**.

|                    | Install Mode Selection Tool                                                                                                    |  |
|--------------------|----------------------------------------------------------------------------------------------------|--|
| Introduction       | Please choose the type of install.                                                                                                    |  |
| Install mode       | Is this a Console?<br>The Console role is used in a multi-server GMS deployment. In this role,<br>the server is configured to run all GMS Services.                              |  |
| Distributed mode   | Is this an Agent?                                                                                                    |  |
| Database           | Please provide the location of the Primary Console. Primary Console is the<br>Primary host that will provide Database, License and other information to<br>configure this agent. |  |
| Role configuration | Host IP or Name:                                                                                                    |  |
| Reporting type     |                                                                                                    |  |
| Summary            |                                                                                                    |  |
|                    | < Back Next >                                                                                                    |  |

### **Console Installation**

1 The Primary server's installation is as a **Console**. The Database should also be configured here. Either the embedded **MYSQL** can be used locally, or a remote **SQL SERVER** can also be connected. The database configuration page appears in the next step, which is available only for this selected mode. This is the screen for a **MYSQL** database type. The data fields are auto-populated.

|                    | Install Mode                  | Selection Tool                        |
|--------------------|-------------------------------|---------------------------------------|
| Introduction       | Step 4. Database              |                                       |
|                    | Enter the database para       | meters for the selected role: Console |
| Install mode       | Database Type:                | Mysql 🔻 🗩                             |
| Distributed mode   | Database Host:                | localhost 🦻                           |
| Database           | Database Port:                | 3306                                  |
| Role configuration | Database User:                | gmsuser                               |
| Reporting type     | Database Password:            |                                       |
| Summary            | Confirm Database<br>Password: | ······                                |
|                    | Database Driver:              | org.mariadb.jdbc.Driver               |
|                    | Database URL:                 | jdbc:mysql://localhost:3306           |
|                    | < Back                        | Next >                                |

#### **MySQL** Database

#### **SQL Server Database**

| Install Mode Selection Tool |                               |                                             |
|-----------------------------|-------------------------------|---------------------------------------------|
| Introduction                | Step 4. Database              |                                             |
|                             | Enter the database parar      | meters for the selected role: Console       |
| Install mode                | Database Type:                | SQL SERVER 🔻 🔎                              |
| Distributed mode            | Database Host:                | P                                           |
| Database                    | Database Port:                | 1433                                        |
| Role configuration          | Database User:                | gmsuser 📁                                   |
| Reporting type              | Database Password:            | 9                                           |
| Summary                     | Confirm Database<br>Password: | )<br>I<br>I<br>I                            |
|                             | Database Driver:              | com.microsoft.sqlserver.jdbc.SQLServerDrive |
|                             | Database URL:                 | jdbc:sqlserver://:1433                      |
|                             | < Back                        | Next >                                      |

- 2 Select the **Database Type**; SQL SERVER.
- 3 Enter the **Database Host** name or IP address.
- 4 Enter the **Database Port**. The default is 1433.
- 5 Select the **Database User**.
- 6 Enter and confirm a **Database Password**.
- 7 The Database Driver and Database URL should fill automatically.
- 8 Click Next. Missing information will return an error message.
- 9 Select the **Reporting type** you will use for this GMS.

| Install Mode Selection Tool |                                                                                                    |  |
|-----------------------------|----------------------------------------------------------------------------------------------------|--|
| Introduction                | Step 6. Reporting type                                                                                                    |  |
| Install mode                | Please select a report type that will be used in report generation for units added to the system.                                                                |  |
| Distributed mode            | Flow based<br>Reports are generated using IPFIX packets for units that have reporting<br>licensed and enabled. The Analytics feature will be available with this |  |
| Database                    | selection.                                                                                                    |  |
| Role configuration          | Syslog based<br>Reports are generated using Syslog packets for units that have reporting<br>enabled. Live Monitor feature will be available with this selection. |  |
| Reporting type              | None                                                                                                    |  |
|                             | Management only mode, Reports are disabled.                                                                                                    |  |
| Summary                     |                                                                                                    |  |
|                             | < Back Next >                                                                                                    |  |
|                             | SONICWALL                                                                                                    |  |

- Flow based this mode includes management plus flow-based (IPFIX) reporting and analytics
- Syslog based this mode includes management plus syslog-based reporting

• None - this mode provides management only of the GMS with no reporting

10 Click Next. The Summary page of the Install Mode Selection Tool displays.

|                    | Install Mode Sel                                                | ection Tool                 |
|--------------------|-----------------------------------------------------------------|-----------------------------|
| Introduction       | Step 7. Summary                                                 |                             |
| Install mode       | Following is a summary of the distributed environment settings: |                             |
| Distributed mode   | Install mode                                                    | Custom                      |
|                    | Report type:                                                    | Flow based                  |
| Database           | Role:                                                           | Console                     |
| Pala configuration | Database                                                        |                             |
| Role configuration | Database type:                                                  | MySQL                       |
| Departing to the   | Database Host:                                                  | localhost                   |
| Reporting type     | Database Port:                                                  | 3306                        |
| _                  | Database User:                                                  | gmsuser                     |
| Summary            | Database Password:                                              | *****                       |
|                    | Click "Apply" and proceed to                                    | complete the setup process. |
|                    | < Back                                                          | Apply                       |
|                    |                                                                 |                             |

For Console registration information, see Registering GMS.

### **Agent Installation**

Use this option for other servers in the deployment, such as a redundant console, agents, flow agents, and so on.

When installing an agent, pointing to the primary console is all that is necessary. The agent installation queries the web services module to gather all the information needed to complete this server's installation without requiring any further input from you, this also includes all licensing information for the agent to function.

| Introduction       | Step 3. Distributed mode                                                                                                    |  |  |
|--------------------|----------------------------------------------------------------------------------------------------|--|--|
|                    | Please choose the type of install.                                                                                                    |  |  |
| Install mode       | Is this a Console?                                                                                                    |  |  |
| Distributed mode   | The Console role is used in a multi-server GMS deployment. In this role, the server is configured to run all GMS Services.                                                   |  |  |
| Database           | Is this an Agent?<br>Please provide the location of the Primary Console. Primary Console is the<br>Primary host that will provide Database. License and other information to |  |  |
| Role configuration | configure this agent.<br>Host IP or Name: 10.206.23.188                                                                                                    |  |  |
| Reporting type     |                                                                                                    |  |  |
| Cummers and        |                                                                                                    |  |  |

The wizard requests you enter the Host IP/Name of the server that is already setup as a Primary Console. The host being installed then contacts the Primary Console at the specified address to capture additional information to complete the setup. You do not have to re-enter these settings. GMS automatically figures out the details by contacting the Primary Console. See the Web Services interface for additional details.

The database configuration, reporting mode configuration, and the licensing information are collected from the primary server and used during the next steps of the installation. The collection of this information from the primary server happens after the **Next** button is clicked. See **Easy Licensing** for more information.

A valid hostname or IP address must be specified. In the event of a failure, an error message displays.

### **Role Configuration**

This screen only applies to Agent Installation. After you have chosen the distributed installation in the previous step selecting Agent only. A list of the applicable roles for a distributed setup appears. For Flow-based deployments the following roles are available.

| Install Mode Selection Tool |                                                        |                               |  |
|-----------------------------|--------------------------------------------------------|-------------------------------|--|
| Introduction                | Step 5. Role configuration                             |                               |  |
| Install mode                | Select one of the following role(s Console (Redundant) | s):<br>Details                |  |
| Distributed mode            | Agent     Monitor     Event Manager                    | Details<br>Details<br>Details |  |
| Database                    | <ul> <li>Flow Server</li> </ul>                        | Details                       |  |
| Role configuration          | To continue, click Next.                               |                               |  |
| Reporting type              |                                                        |                               |  |
| Summary                     |                                                        |                               |  |
|                             | < Back Nex                                             | xt >                          |  |

**NOTE:** The All-In-One option does not appear as a role in this step.

Click **Details** to see additional content per selection.

- 1 Select the desired role for this Agent instance.
- 2 Click Next.

| Install Mode Selection Tool |                                                                                                    |  |  |
|-----------------------------|----------------------------------------------------------------------------------------------------|--|--|
| Introduction                | Step 7. Summary                                                                                                    |  |  |
| Install mode                | You have selected <b>Custom</b> as the installation mode, <b>Flow based</b> as reporting option and <b>Flow Server</b> as the role.<br>Primary host for the Agent is <b>10.206.23.188</b> |  |  |
| Distributed mode            | Click "Apply" and proceed to complete the setup process.                                                                                                    |  |  |
| Database                    |                                                                                                    |  |  |
| Role configuration          |                                                                                                    |  |  |
| Reporting type              |                                                                                                    |  |  |
| Summary                     |                                                                                                    |  |  |
|                             | < Back Apply                                                                                                    |  |  |

3 Click **Apply**. A status bar displays.

**NOTE:** The configuration of GMS could take up to 15 minutes to complete.

| Install Mode Selection Tool |                                                                    |  |
|-----------------------------|--------------------------------------------------------------------|--|
| Introduction                | Summary                                                            |  |
| Install mode                | Applying Install Mode and Role configuration settings. Please Wait |  |
| Distributed mode            | Performing database operations (applying db scripts, updates,)     |  |
| Database                    |                                                                    |  |
| Role configuration          |                                                                    |  |
| Reporting type              |                                                                    |  |
| Summary                     |                                                                    |  |
|                             | < Back Apply                                                       |  |

4 After Install mode and the Role Configuration settings are completed, click Finish.

|                    | Install Mode Selection Tool                                                            |  |  |
|--------------------|----------------------------------------------------------------------------------------|--|--|
| Introduction       | Step 7. Summary                                                                        |  |  |
| Install mode       | Install mode and Role configuration settings have been applied successfully.           |  |  |
| Distributed mode   | Please click Finish to perform a restart of the system for the changes to take effect. |  |  |
| Database           |                                                                                        |  |  |
| Role configuration |                                                                                        |  |  |
| Reporting type     |                                                                                        |  |  |
| Summary            |                                                                                        |  |  |

5 The system reboots to complete the installation process.

| The SonicWall Universal Management Appliance is restarting. |
|-------------------------------------------------------------|
|                                                             |
| Please wait                                                 |
|                                                             |

6 Login into GMS again using the default administration account.

You have completed the configuration of the reporting mode. Next, you will need to configure GMS. See Configuring the System for more information.

### **Easy Licensing**

GMS 9.1 is designed for Ease of Use, manual registration of one or more distributed instances is not necessary when the Primary server is already registered to a specific account.

The application automatically registers all distributed instances using the same serial numbers and MySonicWall accounts that were used to register the primary server during deployment.

## **Registering GMS**

Registration for GMS agents is handled by the Easy Licensing feature introduced in GMS 9.1, and is automatically completed during the agent installation process. For a Console Installation or a Single Server Deployment, you must manually register GMS by logging into MySonicWall and completing the steps that follow.

#### **Topics:**

GMS Registration

### **GMS Registration**

This section guides you through registering your GMS installation.

#### To register GMS (Console Only):

1 Enter your MySonicWall userid and password.

|                                                                                              | Management Appliance 9.1                                                                                                    |
|----------------------------------------------------------------------------------------------|----------------------------------------------------------------------------------------------------|
| Please register your SonicWall pr                                                            | roduct                                                                                                    |
| mySonicWall.com Login                                                                        | Senai number, not registereu                                                                                                    |
| mySonicWall.com is a one-stop<br>upgrades and changes. mySon<br>more information on mySonicV | p resource for registering all your SonicWall Internet Security Appliances and managing all your SonicWall security service<br>nicWall provides you with an easy to use interface to manage services and upgrades for multiple SonicWall appliances. For<br>Nall, please visit the <u>FAQ</u> . If you do not have a mySonicWall account, please click <u>here</u> to create one. |
| MuSonicWall username/email:                                                                  |                                                                                                    |
| Password:                                                                                    |                                                                                                    |
|                                                                                              | Submit                                                                                                    |
| Forgot your Licername or Passy                                                               | word?                                                                                                    |
| rorgot your osemanie or rassy                                                                | NOLE .                                                                                                    |
|                                                                                              |                                                                                                    |

If you do not already have a MySonicWall account, you will need to create one before continuing.

2 Enter your **Serial Number** and **Authentication Code** for this GMS installation from the **Licenses** page and click **Submit**.

|                                            | sal Management Applian         | ce 9.1                                                                |                                                                 |                               |
|--------------------------------------------|--------------------------------|-----------------------------------------------------------------------|-----------------------------------------------------------------|-------------------------------|
| Follow the instructions belo               | w for the product being        | registered and hit Submit when                                        | done                                                            | Serial Number: Not Registered |
| <u>GMS Deployment</u> :     Serial Number: | Enter your 12-characte         | r serial number, authentication c<br>r 8 character serial number (SGx | ode and a friendly name.<br>xxxxx) instead, <u>click here</u> . |                               |
| Authentication Code:<br>Friendly Name:     | JC2N -Q73C Wha<br>GMS_Console1 | t is this?                                                            |                                                                 |                               |
| Submit                                     |                                |                                                                       |                                                                 |                               |
|                                            |                                |                                                                       |                                                                 |                               |
|                                            |                                |                                                                       |                                                                 |                               |
|                                            |                                |                                                                       |                                                                 |                               |
|                                            |                                |                                                                       |                                                                 |                               |

If you do not have a license, you can get a trial license from the **Free Trial Software** page.

3 When your GMS is successfully registered, a confirmation message displays.

| SONICWALL Universal Management Appliance 9.1                                 |                             |
|------------------------------------------------------------------------------|-----------------------------|
|                                                                              | Serial Number: 00401027816E |
| This product has been registered successfully.<br>Thank you for Registering. |                             |
| Continue                                                                     |                             |

4 Click Continue.

## **Adding Devices**

7

After you complete the installation and configuration of GMS, you can begin adding SonicWall network security appliances and other devices.

GMS support these modes for adding units:

- Basic Mode
- Advanced Mode

### **Basic Mode**

Basic mode provides a simplified process for adding devices to GMS. When adding a device in Basic mode, GMS does not need to receive a heartbeat from the device as it can reach it directly by its IP address.

**NOTE:** You do not need to change any settings on the appliance itself in order to add it to GMS.

### To add units to GMS in Basic mode:

1 If you are not already logged in to GMS, log in using your administration account:

| i) Please login |  |
|-----------------|--|
| Username        |  |
|                 |  |
| Password        |  |
|                 |  |
| LOGIN           |  |

2 Click the plus (+) sign at the top left of the GMS management interface. The Add Unit dialog box displays.

| Add Unit               |                       | ×  |
|------------------------|-----------------------|----|
| Basic                  |                       | *  |
| Unit Name:             | NSA 3600              |    |
| Serial Number:         | C0EAE4841488          |    |
| IP Address:            | 10.5.34.22            |    |
| Login Name:            | admin                 |    |
| Password:              |                       |    |
| HTTPS Management Port: | 443                   | \$ |
| Reporting:             | Flow based O Disabled |    |
| Flow Server Agent IP:  | 10.206.23.188         | *  |
| Advanced               |                       |    |
|                        | V OK X Cancel         |    |

- 3 Enter the basic information about the device you are adding to GMS:
  - Unit Name: (a user-friendly name for the device)
  - Serial Number:
  - IP Address:
  - Login Name: (The default login name is admin.)
  - Password:
  - HTTPS Management Port: (The default port is 443.)
- 4 If GMS was installed with a reporting mode, but you do not want reporting for this device, select **Disabled** for **Reporting**.
- 5 Enter the Flow Server Agent IP address.
- 6 Click **OK**. GMS begins the acquisition process for the device.

| cquisition History                                             |  |
|----------------------------------------------------------------|--|
| Unit Setup                                                     |  |
| Setting up device parameters                                   |  |
| Device parameters setup in Global Management System completed. |  |
| Fetch licenses for unit                                        |  |
| Licenses fetched successfully.                                 |  |
| Check unit licenses                                            |  |
| Unit is licensed for Management and Reporting                  |  |
| Unit Acquisition                                               |  |
| Establish communication with the unit.                         |  |
| Communication with unit successful.                            |  |
| Perform unit acquisition.                                      |  |
| Unit successfully acquired.                                    |  |
| Check model code.                                              |  |
| Unit model code is valid.                                      |  |
| Reporting and Analytics Setup                                  |  |
| Check unit for Flow Reporting and Analytics feature support    |  |
| Unit supports Flow Reporting.                                  |  |
| Check licenses for Flow Reporting and Analytics                |  |
| Unit is licensed for Flow Reporting                            |  |
| Check if Flow Agent was selected                               |  |
| A Flow Agent has been selected for this unit.                  |  |
| Check deployment for Flow Agent instance                       |  |
| Atleast one Flow Agent found in the deployment.                |  |
| Perform Flow Server assignment                                 |  |
| Flow Agent assignment complete                                 |  |
| Perform configuration for Flows on unit                        |  |
| Flow Configuration on unit complete.                           |  |
| ' Finished                                                     |  |

7 When the device has been successfully acquired, you can begin managing it through GMS.

### **Advanced Mode**

Advanced mode provides a more customized process for adding devices to GMS.

#### To add units to GMS in Advanced mode:

1 If you are not already logged in to GMS, log in using your administration account.

| i) Please login |  |
|-----------------|--|
| Username        |  |
| Password        |  |
| LOGIN           |  |
2 Click the plus (+) sign at the top left of the GMS management interface. The Add Unit dialog box displays.

| Add Unit                          |                     | ×   |
|-----------------------------------|---------------------|-----|
| Basic                             |                     |     |
| Unit Name:                        | NSA 3600            |     |
| Serial Number;                    | C0EAE4841488        |     |
| IP Address:                       | 10.5.34.22          |     |
| Login Name:                       | admin               |     |
| Password:                         |                     |     |
| HTTPS Management Port:            | 443                 | *   |
| Reporting:                        | Flow based Disabled |     |
| Flow Server Agent IP:             | 10.206.23.188       | ~   |
| Advanced                          |                     | (*) |
| Flow Server Agent IP:<br>Advanced | 10.206.23.188       |     |

- 3 Enter the basic information about the device you are adding to GMS:
  - Unit Name: (a user-friendly name for the device)
  - Serial Number:
  - IP Address:
  - Login Name: (The default login name is admin.)
  - Password:
  - HTTPS Management Port: (The default port is 443.)
- 4 If GMS was installed with a reporting mode, but you do not want reporting for this device, select **Disabled** for **Reporting**.
- 5 Enter the Flow Server Agent IP address.
- 6 Click the double down arrows to the right of the **Advanced** heading. Additional installation options become visible.

| dd Unit               |                                                                                                    |        |
|-----------------------|----------------------------------------------------------------------------------------------------|--------|
| Basic                 |                                                                                                    | 3      |
| Unit Name:            | NSA 3600                                                                                                    |        |
| Serial Number:        | C0EAE4841488                                                                                                    |        |
| Login Name:           | admin                                                                                                    |        |
| Password:             | •••••                                                                                                    |        |
| Reporting:            | Flow based O Disabled                                                                                                 |        |
| Flow Server Agent IP: | 10.206.23.188                                                                                                    | *      |
| Advanced              |                                                                                                    | 3      |
| Managed Address:      | <ul> <li>Determine automatically</li> <li>Specify manually: 10.5.34.22</li> <li>Make manual address sticky</li> </ul> |        |
| Management Mode:      | Using Existing Tunnel or LAN Using Management Tunnel Using SSL                                                        |        |
| Management Port:      | 443                                                                                                    | *<br>* |
| Agent IP Address:     |                                                                                                    | ~      |
| Standby Agent IP:     | None                                                                                                    | ~      |

- 7 Enter the advanced information about the device you are adding to GMS:
  - Managed Address
  - Management Mode
  - Management Port
  - Agent IP Address
  - Standby Agent IP
- 8 Click the **Properties** button to assign specific properties to the device:

| aporemente | Engineering | ~ |
|------------|-------------|---|
| ate:       | California  | ¥ |
| ountry:    | USA         | × |
| ompany:    | SonicWALL   | ~ |
|            |             |   |

- Department
- State
- Country
- Company
- 9 Click the Assign Privileges button to assign specific access privileges to the device.

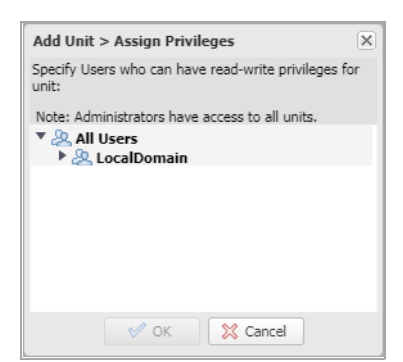

10 When you have finished setting the options for the device, click **OK**. GMS begins the acquisition process for the device.

| equisition History      |                                        |   |
|-------------------------|----------------------------------------|---|
| Unit Setup              |                                        |   |
| Setting up device par   | ters                                   |   |
| Device parameters se    | in Global Management System completed. |   |
| Fetch licenses for unit |                                        |   |
| Licenses fetched suc    | fully.                                 |   |
| Check unit licenses     |                                        |   |
| Unit is licensed for M  | gement and Reporting                   |   |
| Unit Acquisition        |                                        | • |
| Establish communicat    | with the unit.                         |   |
| Communication with      | t successful.                          |   |
| Perform unit acquisiti  |                                        |   |
| Unit successfully acq   | d.                                     |   |
| Check model code.       |                                        |   |
| Unit model code is vi   |                                        |   |
| Reporting and Anal      | cs Setup                               | • |
| Check unit for Flow R   | rting and Analytics feature support    |   |
| Unit supports Flow R    | rting.                                 |   |
| Check licenses for Flo  | eporting and Analytics                 |   |
| Unit is licensed for Fl | Reporting                              |   |
| Check if Flow Agent v   | selected                               |   |
| A Flow Agent has be     | elected for this unit.                 |   |
| Check deployment for    | w Agent instance                       |   |
| Atleast one Flow Age    | ound in the deployment.                |   |
| Perform Flow Server a   | anment                                 |   |
| Flow Agent assignme     | omplete                                |   |
| Perform configuration   | Flows on unit                          |   |
| Flow Configuration o    | it complete.                           |   |
| Finished                |                                        | • |
| Finishing unit deployn  | 4                                      |   |

11 When the device has been successfully acquired, you can begin managing it through GMS.

After you are done adding devices, you can begin monitoring and managing them using GMS. See Using GMS for more information.

# Part 3

# **Using GMS**

- Using the GMS Management Interface
- HOME View
- MANAGE View
- **REPORTS View**
- ANALYTICS View
- NOTIFICATIONS View

# **Using the GMS Management Interface**

This chapter introduces the SonicWall® GMS user interface navigation and management views.

| SONICWALL                     | Global Management System 9.1 HOME MANAGE REPORTS ANALYT | ICS NOTIFICATIONS                  | 🕘 🅘 Firewall 🔹 🗱                        |
|-------------------------------|---------------------------------------------------------|------------------------------------|-----------------------------------------|
|                               | GlobalView / System Status                              | CMS Workflow Try for free! User: a | dmin@LocalDomain   Administrators   Log |
| Updates                       | Status Information for Global Node: GlobalView          |                                    |                                         |
| Firmware & Backup             | Firewall                                                |                                    |                                         |
| Licensing                     | Firewalls in the System                                 |                                    | 1                                       |
|                               | Firewalls that are Not Registered                       |                                    | 0                                       |
| Current Status                | Firewalls with VPN Upgrade                              |                                    | 1                                       |
| System Status                 | Firewalls that support MSSP                             |                                    | 0                                       |
| User Sessions                 | Firewalls with Global VPN Client Upgrade                |                                    | 0                                       |
| SonicPoint Stations           | Management                                              |                                    |                                         |
| Alerts                        | Firewalls that are Down                                 |                                    | 0                                       |
| Tools                         | Firewalls that are Unacquired                           |                                    | 0                                       |
| System Tools                  | Firewalls with Pending Tasks                            |                                    | 0                                       |
| Network Diagnostics           | Firewalls managed by Remote Instances                   |                                    | 0                                       |
| Network Topology              | Firewalls managed using                                 |                                    |                                         |
| Monitors                      | Existing Tunnel/LAN                                     |                                    | 0                                       |
| Test Capture ATP              | Management Tunnel                                       |                                    | 0                                       |
| street out the proceed of the | SSL                                                     |                                    | 1                                       |
| Connectivity                  | Firewalls with DHCP Server Enabled                      |                                    | 1                                       |
| 3G/4G/Modem                   | Firewalls currently on Wireless                         |                                    | 0                                       |

#### Topics:

- Centralized Management and Monitoring
- Distributed Intelligent Platform Monitoring
- Navigating the GMS Management Interface
- Console View
- Understanding GMS Icons

### **Centralized Management and Monitoring**

#### **Topics:**

Centralized Management Control Center

To enhance scalability and availability, GMS systems can now be deployed in a distributed setup. Multiple GMS instances with specific role configurations can be deployed in order to scale accurately. Previously, each GMS instance provided a UMH interface in order to configure or maintain the GMS instances. Centralized Management and Monitoring now improves on that ability.

To maintain good system health and still achieve system-wide control, the new Centralized Management and Monitoring feature empowers you to perform system-wide operations and monitor your system's health within a single-user interface.

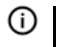

**NOTE:** The Centralized Management & Monitoring feature is only available on a SonicLinux-based GMS virtual machine.

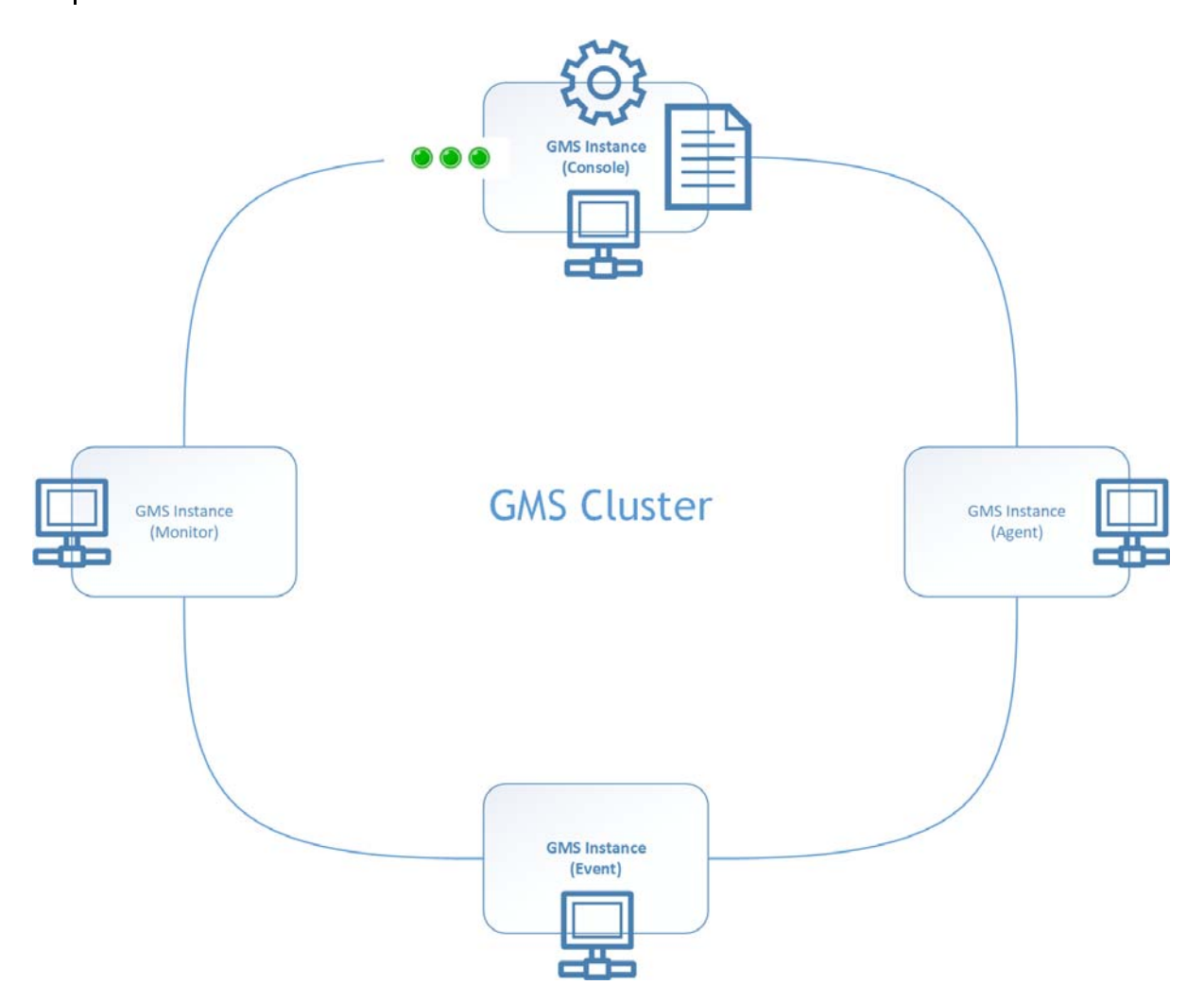

The Centralized Management and Monitoring feature relies on an underlying clustering architecture that interconnects all GMS instances (deployment) to form a GMS cluster. GMS maintains the membership of a cluster, meaning it can detect when a node (a GMS instance) has joined or left the cluster. So indirectly, it detects the up/down state of a GMS instance. Each icon on top of the Console instance represents the new functionality that Centralized Management and Monitoring can provide.

The represents the new Distributed IPM feature as described in the Distributed Intelligent Platform Monitoring section that follows.

The represents the operations you can perform on any GMS instance (including the Console itself). For example, the start/stop a service feature, upgrading the GMS firmware, and so on.

The represents your ability to examine system-level data on any GMS instance. For example, by downloading a log file from a GMS instance.

#### **Centralized Management Control Center**

The Centralized Management & Monitoring Control Center, is accessible by clicking the Gear icon in the top right corner of GMS and selecting **Control Center**.

| · · ·              | Control Center                                              |
|--------------------|-------------------------------------------------------------|
| Appliance          |                                                             |
| Control Center     |                                                             |
|                    | gms91-installation-ca-fs O                                  |
| Workflow           |                                                             |
| Change Orders      | Serial: 00401027816E                                        |
|                    | IP Address: 10.206.23.188                                   |
| Tasks              | Role: Console - Flow Server                                 |
| Current Status     | OS: Linux (amd64-3.18.44-snwl-<br>VMWare-x64)               |
| Alerts             | Memory: 16064 MB                                            |
| Sessions           | CPU: Intel Xeon (2.60 GHz) Cache:<br>30720 (4 Logical CPUs) |
| Snapshot Status    |                                                             |
| Web Services       | ¢                                                           |
|                    | IPM Threshold Settings                                      |
| Tools              | Service Management Realtime Monitor                         |
| Debug Log Settings |                                                             |
| Paguast Spanshot   | Historical View                                             |
| Request Snapsnot   | Firmware Upgrade                                            |
| View Log           |                                                             |

Each tile-based panel represents a separate GMS instance. Identifying information of the GMS instance is clearly listed in the panel. The core functionality is represented in the drop-down menu when you click the Gear icon. There are four feature functions:

#### **IPM**

For more information about the IPM feature, see **Distributed Intelligent Platform Monitoring** as well as the following images:

#### **Threshold Settings**

| stance (00401027816E)            |       |                 |
|----------------------------------|-------|-----------------|
| Threshold Settings               |       |                 |
| CPU/Processor                    |       |                 |
| Severity: Medium                 |       |                 |
| 60                               | 80    | 75% Reset Apply |
| Severity: High                   |       |                 |
| 85                               | 95    | 90% Reset Apply |
| Memory/RAM                       |       |                 |
| Severity: Medium                 |       |                 |
| 60                               | 80    | 75% Reset Apply |
| Severity: High                   |       |                 |
| 85                               | 95    | 90% Reset Apply |
| Storage/Disk                     |       |                 |
| Severity: Medium                 |       |                 |
| 50                               | 75    | 65% Reset Apply |
| Severity: High                   |       |                 |
| 80                               | 95    | 85% Reset Apply |
| Estimated Capacity               |       |                 |
| Severity: Medium                 |       |                 |
| 50                               | 75    | 65% Reset Apply |
| Severity: High                   |       |                 |
| 80                               | 95    | 85% Reset Apply |
|                                  |       |                 |
| Capacity Estimation Settings     |       |                 |
| Enforce Disk Capacity Estimation | Apply |                 |

#### **Realtime Monitoring**

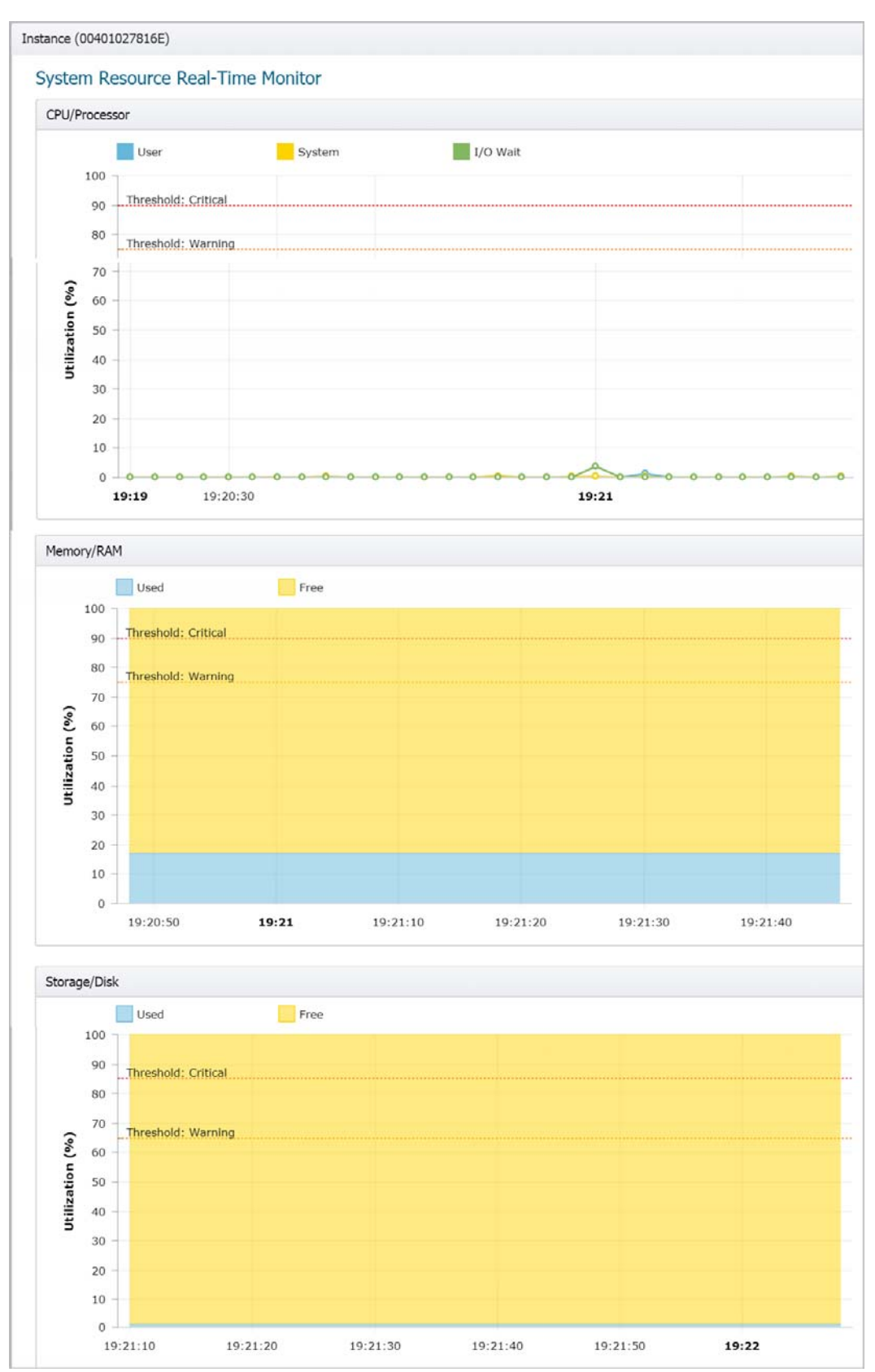

45

#### **Historical Data View**

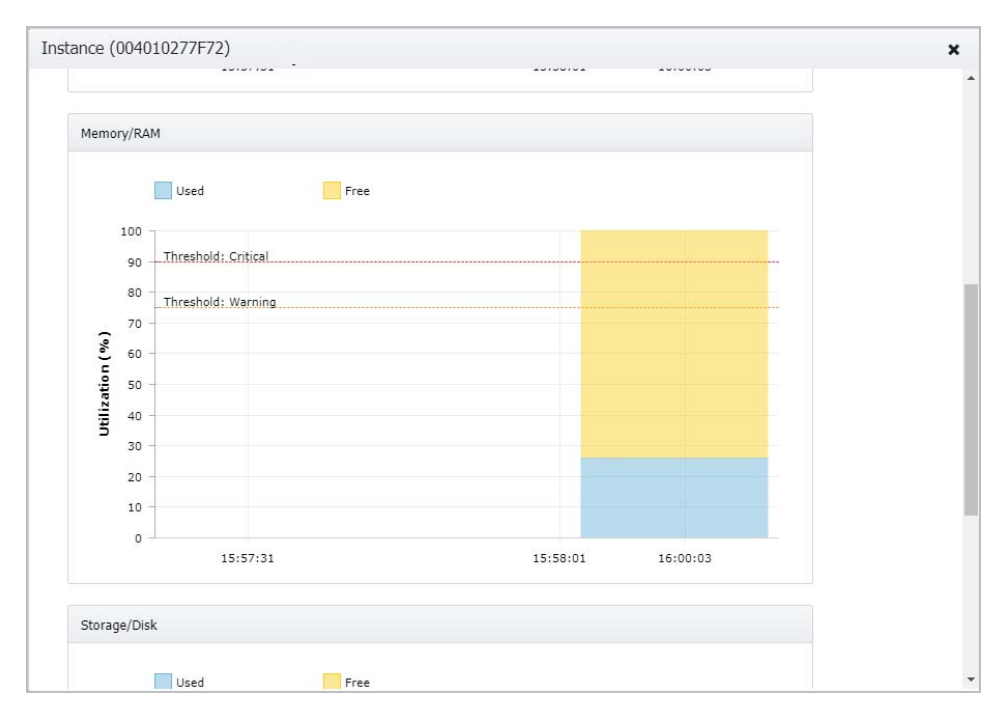

#### **Service Management**

Through the service management user interface, all the installed service(s) of a GMS instance are listed in a tabular format. You can START/STOP service(s) by selecting the checkbox(es) of the service(s) you would like to include and click "Enable/Start," or "Disable/Stop" to execute the actions.

| e management                                              |                   |       |
|-----------------------------------------------------------|-------------------|-------|
| Service                                                   | Status            | Port  |
| SonicWall Universal Management Suite - Scheduler          | Started (Enabled) | 2999  |
| SonicWall Universal Management Suite - Reports Scheduler  | Started (Enabled) | 21001 |
| SonicWall Universal Management Suite - Monitoring Manager | Started (Enabled) | 21005 |
| SonicWall Universal Management Suite - Syslog Collector   | Started (Enabled) | 21004 |
| SonicWall Universal Management Suite - Flow Summarizer    | Started (Enabled) | 21026 |
| SonicWall Universal Management Suite - Event Manager      | Started (Enabled) | 21010 |
| SonicWall Universal Management Suite - Web Server         | Started (Enabled) |       |
| SonicWall Universal Management Suite - Database           | Started (Enabled) | 3306  |
| SonicWall Universal Management Suite - Flow Server        | Started (Enabled) | 9064  |

#### Log Management

Log Management provides a convenient way for you to download the log files of a GMS instance system. The Log Management user interface allows you to select a single or multiple log files from a predefined directory list. All the log files are zipped into a .ZIP file and can then be downloaded onto your file system.

| Log Management   |                                         | Q Sea      | irch Text     |  |
|------------------|-----------------------------------------|------------|---------------|--|
| Category         | File Name                               | File Size  | Modified Da   |  |
| Application Logs | aman-esxi-gmsvp91.eng.sonicwall.com.err | 63,793,665 | Mon Jul 09 2  |  |
| Application Logs | appflow.log                             | 5,910,466  | Mon Jul 09 2  |  |
| Application Logs | appflow.log.1                           | 10,520,403 | Sat Jul 07 20 |  |
| Application Logs | appflow.log.2                           | 10,519,231 | Sat Jul 07 20 |  |
| Application Logs | appflows.log                            | 250,058    | Mon Jul 09 2  |  |
| Application Logs | archive.log                             | 28,368     | Mon Jul 09 2  |  |
| Application Logs | BEPostUpdateManager0.log                | 3,265,302  | Mon Jul 09 2  |  |
| Application Logs | DbgAppliance0.log                       | 2,706,173  | Mon Jul 09 2  |  |
| a 15 at a        |                                         | *******    |               |  |

#### **Firmware Upgrade**

Firmware Upgrade provides you with capability of upgrading the firmware version of a GMS instance. This functionality is available within a drop-down menu of a GMS instance.

| rmware Upgrade/Service Pack/Hotfix                                 |  |
|--------------------------------------------------------------------|--|
| hoose the file                                                     |  |
| + Choose 🛓 Upload 🗙 Cancel                                         |  |
| C                                                                  |  |
| ginsvp-upuater-patch-omovP-9.1-1440+хо4-тегеазено-рузыт 700.525 мв |  |
|                                                                    |  |
|                                                                    |  |
|                                                                    |  |
|                                                                    |  |
|                                                                    |  |

## **Distributed Intelligent Platform Monitoring**

Topics:

• Centralized Management

• Distributed LED State

#### • Enhanced Informative Tooltip Display

GMS provides Distributed Intelligent Platform Monitoring (DIPM), a set of real-time monitoring tools that extends intelligent platform monitoring (IPM) to a clustering environment for improved central management. It can also provide you with an historical view of system resource usage. IPM automatically adapts to the available resources.

The status indicators are visible in the upper right section of the GMS management interface.

|                    | Firewall •     | \$       | 0      |
|--------------------|----------------|----------|--------|
| User: admin@LocalD | omain   Admini | strators | Logout |

From left to right, the status indicators display the current status of:

- CPU/Processor usage
- Memory/RAM usage
- Storage/Disk usage

The possible visible states of these indicators are:

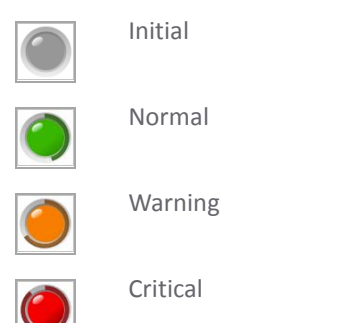

The threshold values for each of these states can be set from the **Threshold Settings** section of the **IPM > Settings** page for each appliance.

#### **Centralized Management**

The following figure provides a high-level overview of the new feature. DIPM is based on existing clustering framework. the GMS console and agents join the same cluster in order to establish the communication channels. The collected clustering information is stored in the *SGMS DB* database. Each agent includes an IPM monitor (SAR) that runs in the background to collect and store specific information into a file-based database (represented by a journal icon in the figure). The GMS console sends requests to its associated agents to gain the

data used in Settings, Real-time Monitor, and the Historical View. The agent, on the other side, pushes the real-time data back to the console in order to reflect the LED status.

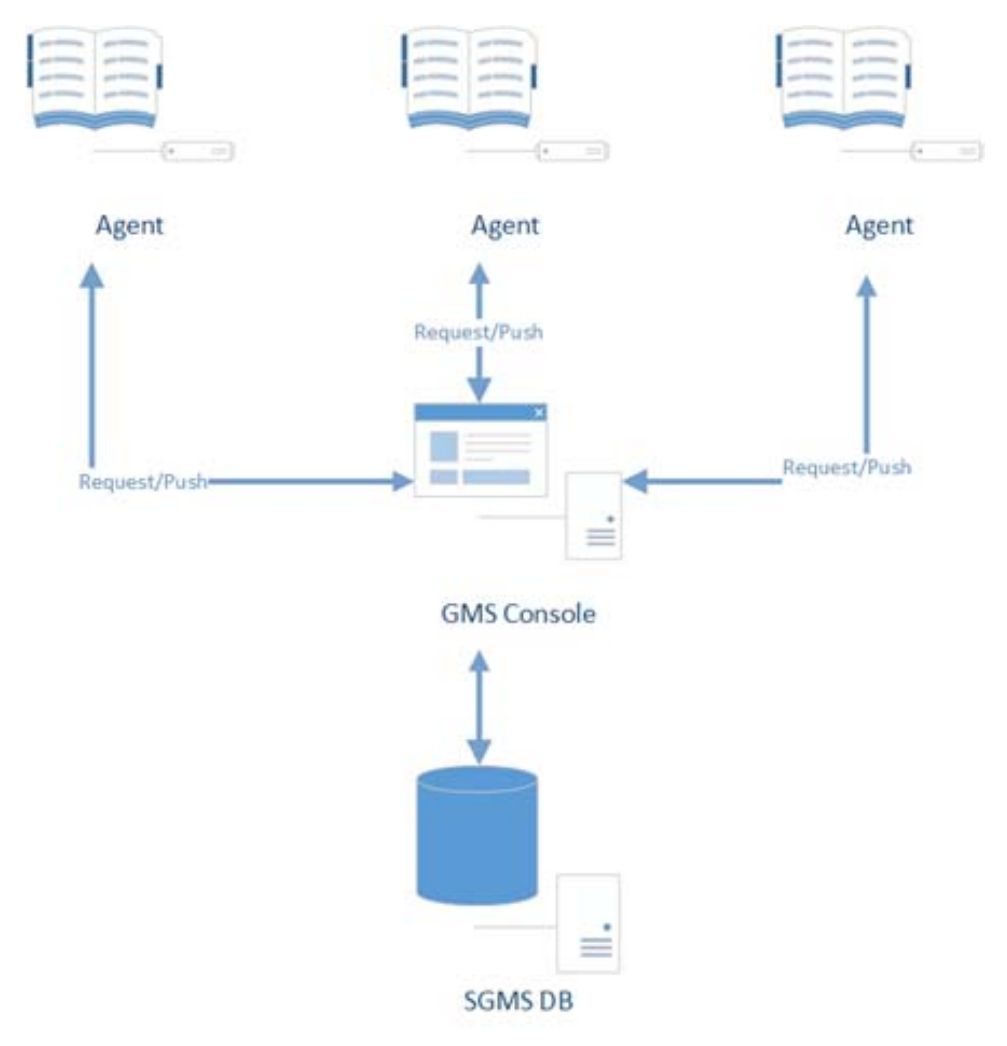

#### **Distributed LED State**

LED status involves two differing communication perspectives (Agent and Console) as shown in the following figures.

#### **Agent Perspective**

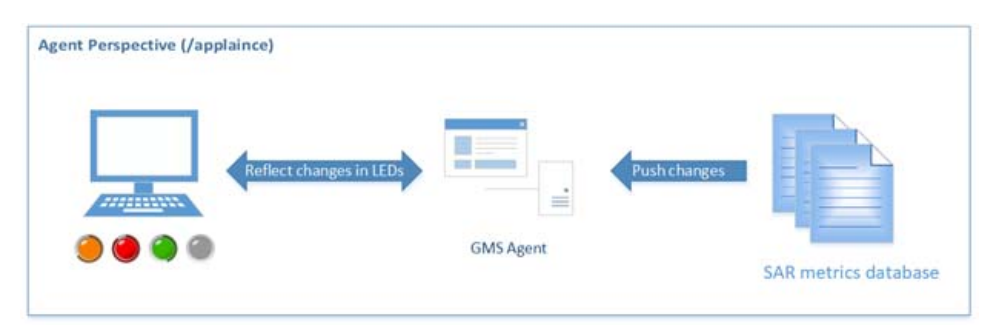

#### **Console Perspective**

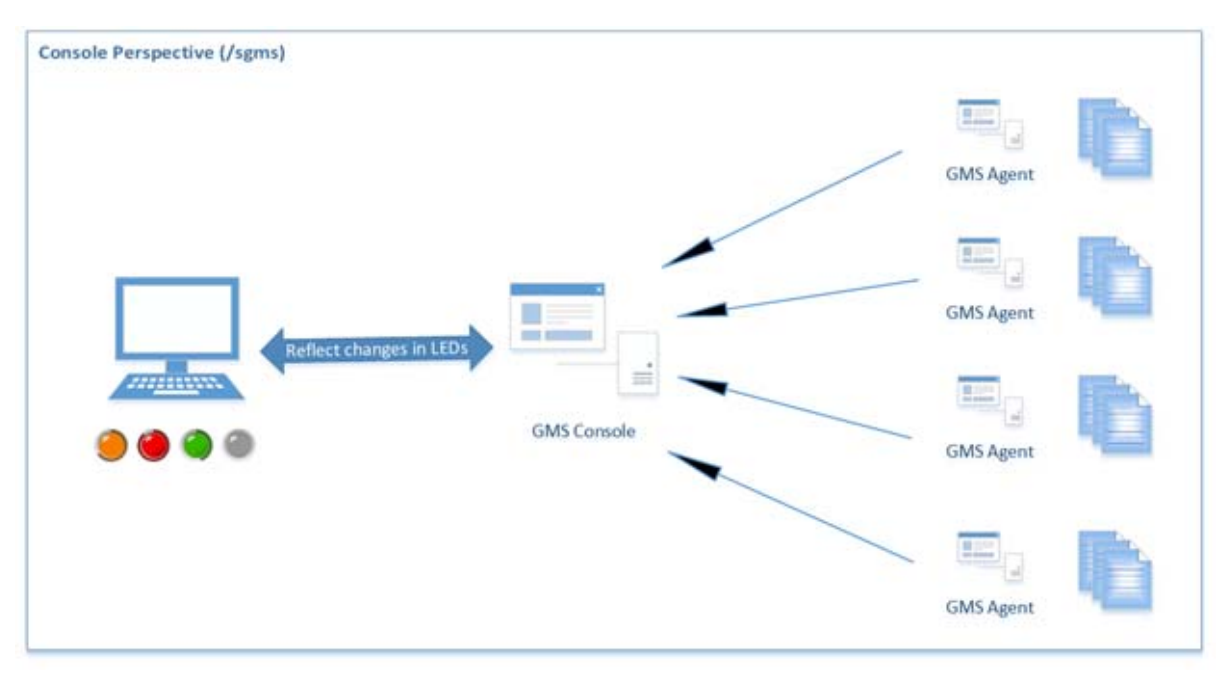

The functionally of the agent perspective LEDs (/appliance) has not changed. The local IPM monitor pushes the latest metrics to the IPM Manager on the GMS agent and, if a client or browser connects to it, the data is used to reflect the LED status.

The highest severity from all the data is shown only in the outer ring of the LED. The LED status changes depending on the average of all the agent's data over a period of 24 hours.

The communication channel between the client or browser and the web server is abi-directional, making the push from web server to client possible.

#### **Enhanced Informative Tooltip Display**

In the figure that follows, the top section shows the overall memory utilization (as an average) as well as the threshold settings. The individual agent instances display current usage in a grid-based fashion that automatically reflect the latest updated values. An informative tooltip showing the LEDs on the console has

been enhanced to display valuable information in a distributed fashion as well. This figure provides a general impression of how the tooltip might appear.

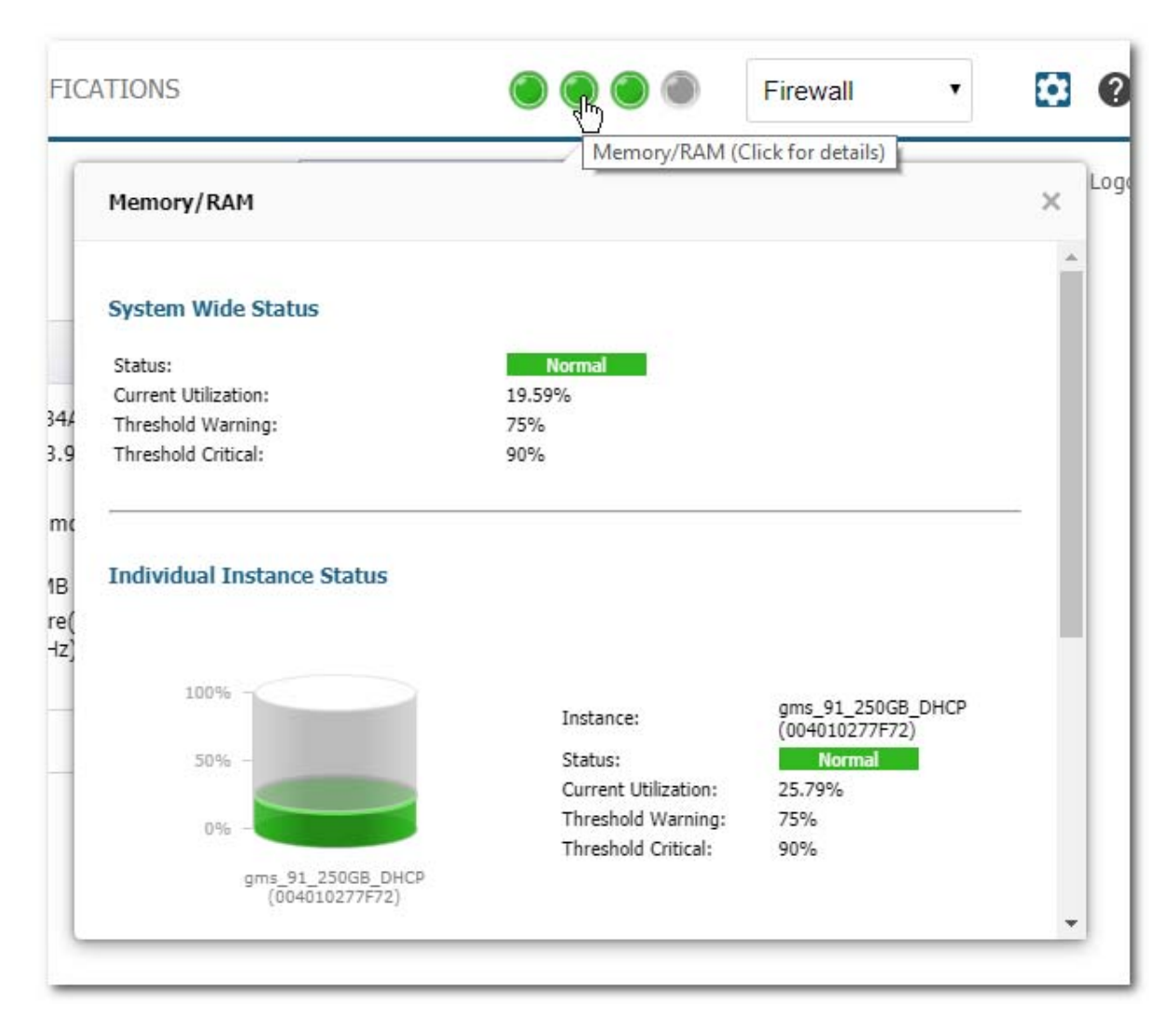

## Navigating the GMS Management Interface

| SONICWALL                               | Global Management System 9.1 HOME MANAGE REPORTS ANALYTICS NOTIFICATIO | NS 🕘 🕘 🔵 Firewall 🔹 🛱                                    |
|-----------------------------------------|------------------------------------------------------------------------|----------------------------------------------------------|
|                                         | GlobalView / System Status                                             | for free! User: admin@LocalDomain   Administrators   Log |
| Updates                                 | Status Information for Global Node: GlobalView                         |                                                          |
| Firmware & Backup                       | Firewall                                                               |                                                          |
| Licensing                               | Firewalls in the System                                                | 1                                                        |
|                                         | Firewalls that are Not Registered                                      | 0                                                        |
| Current Status                          | Firewalls with VPN Upgrade                                             | 1                                                        |
| System Status                           | Firewalls that support MSSP                                            | 0                                                        |
| User Sessions                           | Firewalls with Global VPN Client Upgrade                               | 0                                                        |
| SonicPoint Stations                     | Management                                                             |                                                          |
| Alerts                                  | Firewalls that are Down                                                | 0                                                        |
| Tools                                   | Firewalls that are Unacquired                                          | 0                                                        |
| System Tools                            | Firewalls with Pending Tasks                                           | 0                                                        |
| Network Diagnostics                     | Firewalls managed by Remote Instances                                  | 0                                                        |
| Network Topology                        | Firewalls managed using                                                |                                                          |
| Monitors                                | Existing Tunnel/LAN                                                    | 0                                                        |
| Test Capture ATP                        | Management Tunnel                                                      | 0                                                        |
| 0.0000000000000000000000000000000000000 | SSL                                                                    | 1                                                        |
| Connectivity                            | Firewalls with DHCP Server Enabled                                     | 1                                                        |
| 3G/4G/Modem                             | Firewalls currently on Wireless                                        | 0                                                        |

The GMS management interface consists of these panes:

- Left pane: Use this pane to manage and group units for management and reporting. (This panel is not available in Console, Appliance, and Notifications views.)
- Middle pane: Use this pane to access settings and functionality available depending on which view you have selected at the top of the window.

Use the drop-down list on the upper right of the GMS management interface to choose the type of units you want displayed in the left pane.

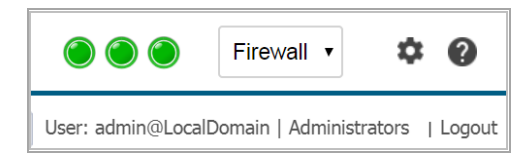

The GMS Management Interface contains these major views:

- HOME View
- MANAGE View
- REPORTS View
- ANALYTICS View
- NOTIFICATIONS View
- Console View

### **HOME View**

The **HOME** view displays the Dashboard, the current status of the system, and summary charts for several different reporting topics.

**NOTE:** The items available on the **HOME** view will be different depending on the **Reporting Mode** with which you installed GMS. See for Setting the Install Mode more information.

For more information about using the **HOME** view, see **HOME** View.

### **MANAGE** View

The **MANAGE** view is used to configure SonicWall appliances. From the screens on this view, you can apply settings to all SonicWall appliances being managed by the GMS, all SonicWall appliances within a group, or individual SonicWall appliances.

For more information about using the **MANAGE** view, see **MANAGE** View.

#### **REPORTS** View

() NOTE: The REPORTS view is only available if you installed GMS with the Reporting Mode set to either Flow based or Syslog based. See for Setting the Install Mode more information.

The **REPORTS** view is an essential component of the network security that is used to view and schedule reports about critical network events and activity, such as security threats, inappropriate Web use, and bandwidth levels.

For more information about using the **REPORTS** view, see **REPORTS** View.

#### **ANALYTICS** View

() NOTE: The ANALYTICS view is only available if you installed GMS with the Reporting Mode set to Flow based. See for Setting the Install Mode more information.

The **ANALYTICS** view provides you with access to detailed information about the activity handled by your devices.

For more information about using the **ANALYTICS** view, see **ANALYTICS** View.

### **NOTIFICATIONS** View

The **NOTIFICATIONS** view helps you monitor, and provide you with notifications about the status of, the SonicWall appliances and other network devices managed by your GMS.

(i) NOTE: The items available on the NOTIFICATIONS view will be different depending on the **Reporting** Mode with which you installed GMS. See for Setting the Install Mode more information.

For more information about using the **NOTIFICATIONS** view, see **NOTIFICATIONS** View.

## **Console View**

To access the **Console** settings for GMS, click the **gear** icon <sup>©</sup> located in the top right section of the GMS management interface.

To return to the Appliance view, click the gear icon again.

## **Understanding GMS Icons**

This section describes the meaning of icons that appear next to managed appliances listed in the left pane of the SonicWall GMS management interface.

#### **Status Icon Descriptions**

| Status Icon | Description                                                                                                    |
|-------------|----------------------------------------------------------------------------------------------------|
|             | One blue box indicates that the appliance is live and communicating with GMS. The appliance is accessible from the SonicWall GMS, and no tasks are pending or scheduled.                                                               |
| Θ           | Two blue boxes indicate that appliances in a group are live and communicating with GMS. All appliances in the group are accessible from SonicWall GMS and no tasks are pending or scheduled.                                           |
| 0           | Three blue boxes indicate that all appliances in the global node of this type (Firewall/SMA) are live and communicating with GMS. All appliances of this type are accessible from SonicWall GMS and no tasks are pending or scheduled. |
| ÇD          | One blue box with a lightning flash indicates that one or more tasks are pending or running on the appliance.                                                                                                    |
| <b>1</b>    | Two blue boxes with a lightning flash indicate that tasks are currently pending or running on two or more appliances within the group.                                                                                                 |
| 1           | Three blue boxes with a lightning flash indicate that tasks are currently pending or running on three or more appliances within the group.                                                                                             |
| C           | One blue box with a clock indicates that one or more tasks are scheduled on the appliance.                                                                                                    |
| 69          | Two blue boxes with a clock indicate that tasks are currently scheduled to execute at a future time on two or more appliances within the group.                                                                                        |
| 6           | Three blue boxes with a clock indicate that tasks are currently scheduled to execute at a future time on three or more appliances within the group.                                                                                    |
|             | One yellow box indicates that the appliance has been added to SonicWall GMS management (provisioned), but not yet acquired.                                                                                                    |
| 0           | Two yellow boxes indicate that two or more appliances in the group have been added to SonicWall GMS management, but not acquired.                                                                                                    |
| Θ           | Three yellow boxes indicate that one or more of the appliances of this type (Firewall/SMA) have been added to SonicWall GMS management, but not acquired.                                                                              |
| <b>F</b>    | One yellow box with a lightning flash indicates that one or more tasks are pending on the provisioned appliance.                                                                                                    |
| <b>B</b>    | Two yellow boxes with a lightning flash indicates that tasks are pending on two or more provisioned appliances within the group.                                                                                                    |
| -           | Three yellow boxes with a lightning flash indicates that tasks are pending on three or more provisioned appliances within the group.                                                                                                   |
| 1           | A green circle with the number 1 in the middle indicates that the unit is in an HA pair and is currently the Primary unit.                                                                                                    |
| 2           | A yellow circle with the number 2 in the middle indicates that the unit is in an HA pair and is currently on backup.                                                                                                    |
|             | One red box indicates that the appliance is no longer sending heartbeats to SonicWall GMS.                                                                                                    |
| 0           | Two red boxes indicate that two or more appliances in the group are no longer sending heartbeats to SonicWall GMS.                                                                                                    |
| 0           | Three red boxes indicate that three or more of the global group of appliances of this type (Firewall/SMA) are no longer sending heartbeats to SonicWall GMS.                                                                           |
|             |                                                                                                    |

#### **Status Icon Descriptions (Continued)**

| çà               | One red box with a lightning flash indicates that the appliance is no longer sending heartbeats to SonicWall GMS and has one or more tasks pending.                         |
|------------------|----------------------------------------------------------------------------------------------------|
| <b>®</b>         | Two red boxes with a lightning flash indicate that two or more appliance in the group are no longer sending heartbeats to SonicWall GMS and have one or more tasks pending. |
| (B)              | Three red boxes with a lightning flash indicates that the appliances are no longer sending heartbeats to SonicWall GMS and have three or more tasks pending.                |
| 3                | A box with a dot in the top-left corner indicates that the appliance is being managed by GMS using a static IP address.                                                     |
| <b>C</b>         | This icon indicates a fail over to a secondary Ethernet port.                                                                                                    |
| Ċ                | This icon indicates the a modem is connected using a dialup.                                                                                                    |
| î <sup>n))</sup> | This icon indicates the wireless is connected using WWAN.                                                                                                    |
| 8                | This icon indicates the unit's Task Pending status is "Immediate."                                                                                                    |
| Θ                | This icon indicates the unit's Task Pending status is "Scheduled."                                                                                                    |
| \$               | Use this icon to switch between the Console, Appliance, or System views.                                                                                                    |

**HOME View** 

9

What you see on the **HOME** view depends on the **Reporting Type** you set when you installed GMS. (See Setting the Install Mode for more information.)

#### **Topics:**

- HOME View (Flow Based)
- HOME View (Syslog Based)
- HOME View (Management Only)

## **HOME View (Flow Based)**

The **HOME** view is the default view managing an appliance through GMS. From it can access these pages:

#### **Topics:**

- Status
- Dashboard
- Summary by Topic
- Live Monitor

#### **Status**

The **Status** page displays the current system status for the appliance, along with any applicable statistics and licensing information:

- Firewall
- Management
- Subscription
- Firewall Models

| Acquisition History           |                                                                                           |
|-------------------------------|-------------------------------------------------------------------------------------------|
| Unit Setup                    | •                                                                                         |
| Unit Acquisition              |                                                                                           |
| Reporting and Analytics Setup | •                                                                                         |
| ► Finished                    | •                                                                                         |
| r rinisheu                    |                                                                                           |
|                               |                                                                                           |
|                               | Acquisition History  Unit Setup Unit Acquisition  Reporting and Analytics Setup  Finished |

### Dashboard

The Dashboard page provides a view intended to work as a customizable dashboard where you are able to monitor the latest happenings with your SonicWall GMS deployment, your network, the IT and Security World, as well as the rest of the world.

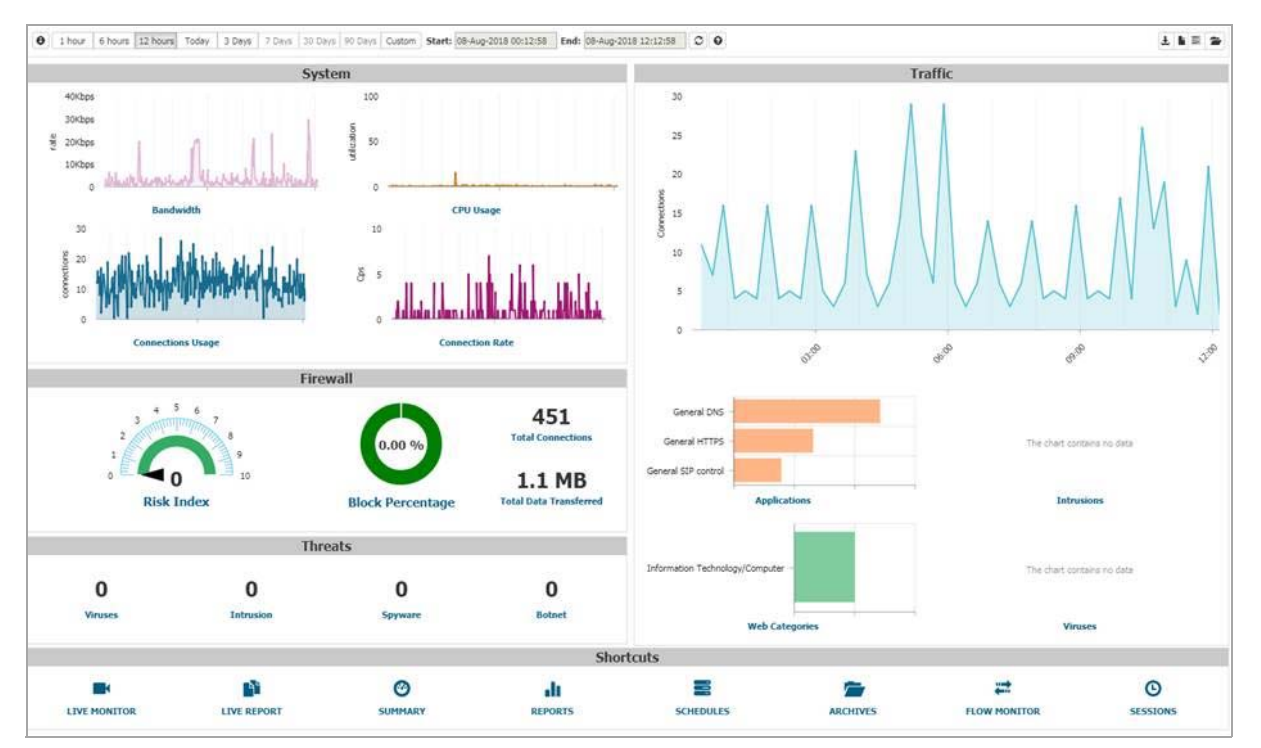

Upon initial login, you see a default Dashboard view. You are able to further customize this page by configuring and adding preferred components.

### Summary by Topic

The Summary by Topic section provides access to these summary reports:

- Applications
- Blocked
- Threats
- Users

- Viruses
- Intrusions
- Spyware
- Web Categories
- Sources
- Destinations
- Source Locations
- Destination Locations
- BW Queues
- Botnet

### Live Monitor

The **Live Monitor** page provides a real-time, multi-functional display with information about hardware multi-core utilization, applications, bandwidth usage, packet rate, packet size, connection rate, connection count, and memory usage.

|                       | SC X Y       | New Range: 10 m           | inutes                                    | • *                                      |       |       |       |                                  |                   |   |
|-----------------------|--------------|---------------------------|-------------------------------------------|------------------------------------------|-------|-------|-------|----------------------------------|-------------------|---|
|                       |              |                           |                                           |                                          |       |       |       |                                  |                   |   |
| Annie atione #        |              |                           |                                           |                                          | -     |       |       | and some                         | a) San Vitadas    | _ |
| proprietations        |              |                           |                                           |                                          |       |       |       | Concession of the second         | • [ [ ] ] ]       |   |
|                       |              |                           |                                           |                                          |       |       |       |                                  |                   |   |
| P.K.                  |              |                           |                                           |                                          |       |       |       |                                  |                   |   |
|                       |              |                           |                                           |                                          |       |       |       |                                  |                   |   |
|                       |              |                           |                                           |                                          |       |       |       |                                  |                   |   |
| 11-24                 |              | 33.08                     | 23.04                                     | 22-54                                    | 12-08 | 11-08 | 33159 | 83/34                            | 83-58             |   |
|                       |              |                           |                                           |                                          |       |       |       |                                  |                   |   |
| et [                  |              |                           |                                           |                                          |       |       |       |                                  |                   | _ |
| Ingress Bandwidth®    | Current Roel | 4.3 Kbps                  | Miler: \$76.0 bps                         | Plan: 35.3 Khps                          |       |       |       | All Drowfaces Rate               | Auto 1-Scaling    |   |
|                       |              |                           |                                           |                                          |       |       |       |                                  |                   |   |
| £1                    |              |                           |                                           |                                          | _     |       |       |                                  |                   |   |
|                       |              |                           |                                           |                                          |       |       |       |                                  |                   |   |
| * Egress Bandwidth #  | Current Ave: | 810.1 kSpx                | Mine: 40-3 Klape                          | Max: 3.5 Mpr.                            |       |       |       |                                  |                   | r |
| 11-14                 |              | 11/08                     | 45108                                     | 41+47                                    | 11-10 | 51:09 | 11-10 | \$1.15                           | 44144             | _ |
| nda                   |              |                           |                                           |                                          |       |       |       |                                  |                   |   |
|                       |              |                           |                                           |                                          |       |       |       |                                  |                   |   |
|                       |              |                           |                                           |                                          |       |       |       | THE RECEIPTION OF THE RECEIPTION | · Auto Videaless  | _ |
| Ingress Packet Rate®  | Current Ave: | 2 pps                     | Him: 1 pps                                | Has: 2 ppv                               |       |       |       | Al Interfaces Rate               | a last the second |   |
| Ingress Packet Rate   | Current Ave: | 2 709                     | Mine 1 pps                                | Has: 2 ppy                               |       |       |       | (47 Driverhause Rans             |                   |   |
| Ingress Packet Rate   | Current Ave: | .2 pps                    | Him: 1 pps                                | Hax: 2.001                               |       |       |       | el Interfacer Rate               | 1                 |   |
| Ingress Packet Rate # | Carrent Ave: | 2 pps                     | Him 1 pps                                 | Has: 2.09                                |       |       |       | jel Interfaces Rans              |                   |   |
| Ingress Packet Rate # | Current Ave: | 2 001                     | Him: 1 ppr                                | Has 2 pry                                |       |       |       | Al Interfacer Rane               |                   |   |
| Ingress Packet Rate # | Carrent Ave: | 2 mm<br>507 gas           | Him 1 pps                                 | Has 2 per                                |       |       |       | Al Interfacer Rans               |                   |   |
| Ingress Packet Rate # | Carrent Ave: | 2 mm<br>507 gas<br>11 -14 | Him 1 pps                                 | Har: 2 pp<br>Har: Of pp<br>Har: Of pp    | 11-04 | 12-08 | 11:18 | Al Interface Rate                | 11-12             |   |
| Togress Packet Rate # | Current Are: | 2 mm<br>587 gas<br>11-16  | Han Lyre<br>Han Lyre<br>Han Lyre<br>11-14 | Hare 2 per                               | 53-64 | 11-68 | 11-18 | El trachese Ravi                 | 8.0               |   |
| Ingress Packet Rate # | Current Are: | 2 pps<br>502 pps<br>11-08 | Has 1 pro                                 | Hare 2 ppp<br>Hare Of ppp<br>Mare Of ppp | 11.64 | 11-08 | 55-18 | El trachese Rave                 | 11-12             |   |

**()** NOTE: For more information on using the features of the Live Monitor, see SonicOS 6.5 Monitor.

## **HOME View (Syslog Based)**

The **HOME** view is a customizable executive summary of your GMS deployment. The Dashboard tab provides powerful network visualization reporting, monitoring, and search filtering tools consolidated into one area of the management user interface.

Upon initial login, you see a default **Home** view. You are able to further customize this view by configuring and adding preferred components. The **HOME** view also provides administrators with a centralized location to create Universal Scheduled Reports for reporting solutions.

From it can access these pages:

#### **Topics:**

- Universal Dashboard
- Universal Scheduled Reports
- My Default Page

#### **Universal Dashboard**

The **Universal Dashboard** page provides the administrator—upon initial login with factory defaults—a geographical map displaying GMS deployment information.

| Ceographic View                 | [Nodes: Total:34 Up:17 Down:10 Other:7]                                                                                                    |                                                                                                    |                                                                 |          |
|---------------------------------|----------------------------------------------------------------------------------------------------|----------------------------------------------------------------------------------------------------|-----------------------------------------------------------------|----------|
| Sou il the objects of           | San Francisco<br>San Bardon Control Control Contr | And the second second s | Mantraa<br>Verate<br>Proston<br>Priser Vork<br>Massington<br>be | nu seons |
| Scheduled Tasks                 |                                                                                                    | T Stes                                                                                                    |                                                                 |          |
| Description                     | Sc Scheduled Time(Local)                                                                                                    | Appliance Name Hits                                                                                                    | Transferred                                                     |          |
| Request Active Connections infr | ormation N., Dec 12, 2011 Mon [01:44 PM]                                                                                                    | NSA 240 59F1 203,675                                                                                                    | 393 MB                                                          |          |
| egister/Update unit with mySo   | mcWA t Dec 13, 2011 Tue [00:07 AM]                                                                                                    | E5000 6064.121 6,443                                                                                                    | 35.93 MB                                                        |          |
| dd New Match Object: match I    | foo [cr 5 Dec 8, 2011 Thur [08:47 FM]                                                                                                    | Test 240 2,940                                                                                                    | 20.05 MB                                                        |          |
| ave firewall prefs file         | S IMMEDIATE                                                                                                    | Test-210w Desk 1.079                                                                                                    | 7.55 MB                                                         |          |
| ave firewall prefs file         | T IMMEDIATE                                                                                                    | PRO 1240 4260                                                                                                    | 146.1348                                                        |          |
| ave firewall prefs file         | T IMMEDIATE                                                                                                    | the last dealer of the                                                                                                    |                                                                 |          |
| ave firewall prefs file         | s IMMEDIATE                                                                                                    |                                                                                                    |                                                                 |          |
| ave frewall crefs file          | E IMMEDIATE                                                                                                    |                                                                                                    |                                                                 |          |

The Geographical View displays the following SonicWall GMS elements graphically:

- SonicWall GMS-managed units—such as Firewall, SMA, and Email Security (ES) appliances
- SonicWall GMS-host servers—such as UMH hosts in server, console agent, or database role configurations
- Auto-discovered units behind the SonicWall GMS remotely-managed units—such as configured network address objects like public servers

Depending on the administrative access privileges that a logged in user has, the right subset of objects in the previous image are displayed on the geographical map.

**NOTE:** See "Using the Universal Dashboard" in the *GMS 9.0 Administration Guide* for more information about using and configuring the Universal Dashboard.

#### **Universal Scheduled Reports**

The **Universal Scheduled Reports** page displays the results of any Universal Scheduled Reports. It provides management interfaces to let the user setup schedules and configure reports to be exported in a periodic fashion and in various report formats. The Universal Scheduled Reporting application streamlines the configuration processes to unify and enhance the existing functionality to the system-wide usage patterns. This allows the user to collect report data from multiple appliances and create a single global report.

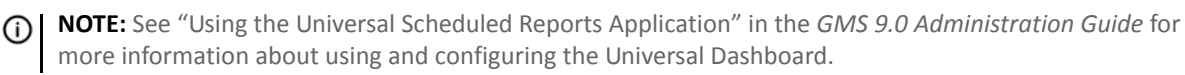

### **My Default Page**

My Default Page Includes a default settings widgets page.

## **HOME View (Management Only)**

The HOME view is a customizable executive summary of your GMS deployment. The Dashboard tab provides powerful network visualization reporting, monitoring, and search filtering tools consolidated into one area of the management user interface.

Upon initial login, you see a default Home view. You are able to further customize this view by configuring and adding preferred components. The HOME view also provides administrators with a centralized location to create Universal Scheduled Reports for reporting solutions.

From it can access these pages:

#### **Topics:**

- Universal Dashboard
- My Default Page

### **Universal Dashboard**

The Universal Dashboard page provides the administrator—upon initial login with factory defaults—a geographical map displaying GMS deployment information.

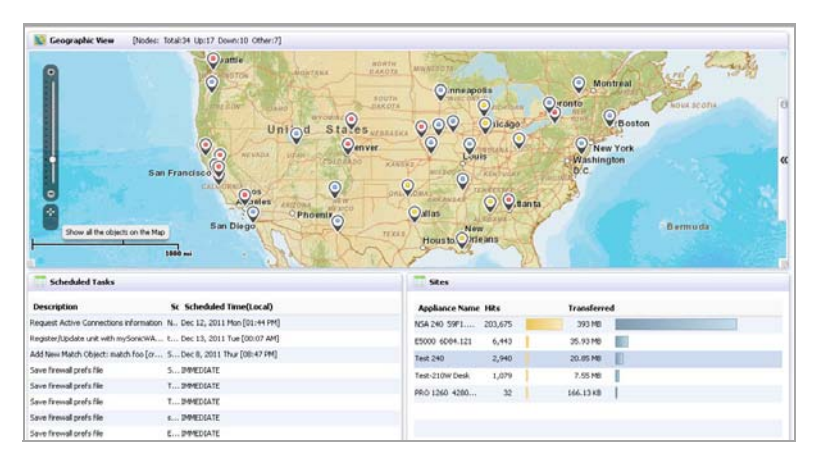

The Geographical View displays the following SonicWall GMS elements graphically:

- SonicWall GMS-managed units—such as Firewall, SMA, and Email Security (ES) appliances •
- SonicWall GMS-host servers—such as UMH hosts in server, console agent, or database role configurations
- Auto-discovered units behind the SonicWall GMS remotely-managed units—such as configured network address objects like public servers

Depending on the administrative access privileges that a logged in user has, the right subset of objects in the previous image are displayed on the geographical map.

NOTE: See "Using the Universal Dashboard" in the GMS 9.0 Administration Guide for more information (i) about using and configuring the Universal Dashboard.

60

## My Default Page

My Default Page Includes a default settings widgets page.

## 10

# **MANAGE** View

The MANAGE view is used to configure SonicWall appliances. From the screens on this view, you can apply settings to all SonicWall appliances being managed by the GMS, all SonicWall appliances within a group, or individual SonicWall appliances.

To open the MANAGE view, click the appropriate appliance at the top of the SonicWall GMS management interface and then click the MANAGE view.

**Topics:** 

- Updates
- Current Status
- Tools
- Connectivity
- Policies
- System Setup
- Security Configuration
- Logs and Reporting

## **Updates**

The **Updates** page allows you to manage your:

- Firmware & Backup: firmware upgrade installation
- Licensing: register SonicWall appliances, service licenses, search licenses, license sharing, and used activation codes

**()** NOTE: For more information on using the features of the **Updates** page, see *SonicOS 6.5 Updates*.

## **Current Status**

The Current Status section provides you with information about:

- System Status: current system status
- User Sessions: active users
- SonicPoint Stations: status of any attached SonicPoint units
- Alerts: system status alerts

## Tools

The **Tools** section provides you with access to tools to:

- System Tools: restart your appliances, gather diagnostics information, synchronize your appliances
- Network Diagnostics: perform diagnostics for your network
- Network Topology: display the current network topology
- AccessPoints FloorPlan: displays the location of any SonicPoint or SonicWave access points
- Monitors: connections, CPU, processes, and VPN
- Test Capture ATP: upload files to be scanned

## Connectivity

The **Connectivity** section allows you to manage:

- 3G/4G/Modem: base settings, advanced settings, and connection profiles
- Access Points (SonicPoint/SonicWave): base settings, floor plan view, IDS, advanced intrusion and detection (IDP), Virtual Access Point, FairNet, and wi-fi multimedia connections
- VPN: base settings, configuration, and L2TP server
- SSL VPN: server settings, portal settings, client settings, and client routes

() NOTE: For more information on using the features of the Connectivity page, see SonicOS 6.5 Connectivity.

## **Policies**

The **Policies** section allows you to manage:

- Rules: rules for network access, routing, address mapping, and VPN access
- Objects: address and service objects

() NOTE: For more information on using the features of the Policies page, see SonicOS 6.5 Policies.

## System Setup

The System Setup section allows you to set up these features:

- Appliance: base settings, SNMP, passwords, login security, web management, certificates, and system time and schedules
- Network: interfaces, PortShield interfaces and X?]Series switches, failover and load balancing, zones, VLAN translation, DNS, DNS proxy, routing, ARP, neighbor discovery, MAC-IP anti-spoof, DHCP server, IP helper, web proxy, and dynamic DNS
- DHCP: base settings, DHCP over VPN, dynamic ranges, static entries, option objects and groups, and trusted agents
- Switching: VLAN trunking, link aggregation, and port mirroring

- VoIP: consistent NAT and SIP and H.323 settings
- Virtual Assist: allows users to support customer technical issues without having to be on-site with the customer
- Users: user authentication, local users and groups, guest services and accounts, web login, RADIUS accounting, customized pre- and post-login banners, acceptable use policies, and login pages, partitions (adding authentication partitions and partition selection policies)
- High Availability: base setup, advanced settings, and monitoring settings
- WAN Acceleration: status, TCP acceleration, WFS acceleration, and web cache
- (i) **NOTE:** The pages available in the **System Setup** section may vary depending on the features available and supported on the managed device.
- (i) **NOTE:** For more information on using the features of the **System Setup** page, see *SonicOS 6.5 System Setup*.

## **Security Configuration**

The Security Configuration section allows you to configure:

- Firewall Settings: firewall settings, flood protection, multicast, Quality of Service mapping, SSL control, and advanced settings
- Deep Packet Inspection (DPI): SSL client deployment and SSL server deployment
- DPI-SSH: configure
- Anti-Spam: base setup and real-time blacklist filter
- Security Services: general settings, Content Filter Service (CFS), client AV enforcement, Gateway Anti-Virus, intrusion prevention, Anti-Spyware, Geo-IP filter, and botnet filter
- External IDS:
- Content Filter: general settings, policies, exclusion list, custom list, custom categories, web features, and special settings for N2H2 and Websense Enterprise

(i) **NOTE:** For more information on using the features of the **Security Configuration** page, see *SonicOS 6.5 Security Configuration*.

## Logs and Reporting

The Logs and Reporting section allows you to set options for GMS reporting:

- Appflow Settings: Flow reporting, GMS Flow Server, Appflow Server
- Log Settings: base setup and name resolution

(i) **NOTE:** For more information on using the features of the Logs and Reporting page, see SonicOS 6.5 Logs and Reporting.

## 11

# **REPORTS View**

The **REPORTS** view is an essential component of the network security that is used to view and schedule reports about critical network events and activity, such as security threats, inappropriate Web use, and bandwidth levels.

(i) NOTE: The REPORTS view is only available if you installed GMS with the Reporting Type set to Flow based or Syslog based. Reporting is not available if you set the Reporting Type to None. See Setting the Install Mode for more information.

What you see on the **REPORTS** view depends on the **Reporting Type** you set when you installed GMS. (See Setting the Install Mode for more information.)

**Topics:** 

- REPORTS View (Flow Based)
- REPORTS View (Syslog Based)

# **REPORTS View (Flow Based)**

To open the **REPORTS** view, select the Firewall view at the top of the SonicWall GMS user interface and then click **REPORTS**.

#### **Topics:**

- Status
- Reports by Topic
- Scheduled Reports
- Live Reports

#### Status

The **Status** page displays the current system status for the appliance, along with any applicable statistics and licensing information:

- Acquisition History
- Firewall
- System
- Flow Management

### **Reports by Topic**

The **Reports by Topic** section provides access to reports of these types:

- Applications
- Users
- Viruses
- Intrusions
- Spyware
- Web Categories
- Sources
- Destinations
- Source Location
- Destination Locations
- BW Queues
- Botnet
- Blocked
- Threats

The reports are available with these views:

- Chart
- Table
- Timeline

### **Scheduled Reports**

The Scheduled Reports section allows you to:

- On Demand: view reports immediately
- Archive: access archived reports

#### **Live Reports**

The **Live Reports** section and page displays historical data for the usage of the system, applications, and network interfaces.

## **REPORTS View (Syslog Based)**

To open the **REPORTS** view, select the Firewall, Email Security, or SMA view at the top of the SonicWall GMS user interface and then click **REPORTS**.

These categories are available:

- Data Usage
- Applications
- User Activity
- Web Activity
- Web Filter
- VPN Usage
- Intrusions
- Botnet
- Geo-IP
- Gateway Viruses
- Capture ATP
- Spyware
- Attacks
- Authentication
- Up/Down Status
- Custom Reports
- Analyzers
- Configuration
- Events

# 12

# **ANALYTICS View**

The **ANALYTICS** view provides you with access to detailed information about the activity handled by your devices.

(i) NOTE: The ANALYTICS view is only available if you installed GMS with the **Reporting Type** set to **Flow based**. It is not shown in Syslog-based installations. See Setting the Install Mode for more information.

**Topics:** 

- Status
- Sessions
- Flows

### Status

| Status         | Status Information for Unit Node: LAB - NSA5600 (D376)<br>Acquisition History |   |
|----------------|-------------------------------------------------------------------------------|---|
| Sessions       | ▶ Unit Setup                                                                  | ٠ |
| Traffic        | Unit Acquisition                                                              |   |
| Threats        | Reporting and Analytics Setup                                                 | • |
| URL<br>Blocked | ► Finished                                                                    |   |
|                |                                                                               |   |
| Flows          |                                                                               |   |
| Monitor        |                                                                               |   |

The **Status** page displays the current system status for the appliance, along with any applicable statistics and licensing information:

- Acquisition History
- Firewall
- System
- Flow Management

## Sessions

|                                          |                 |                        |                     |                 |                         |                          |                 |                  |                   | 10                     |                |
|------------------------------------------|-----------------|------------------------|---------------------|-----------------|-------------------------|--------------------------|-----------------|------------------|-------------------|------------------------|----------------|
| Traffic                                  |                 |                        |                     |                 |                         |                          |                 |                  |                   |                        |                |
| en                                       | Onen Time       | - Artist               | · Instruction       | · Inc. Orberton | w Jaco Bink             | w finanture              | - 1e8 10        | a Data 10        | - Init Country    | a Base Country         | a fait Bast    |
| <b>₫</b> #>                              | 10:58:42 Dec 12 | Allowed                | S & General DNS     | Networking      | a low                   | S General DNS            | ¥ 10.204.67.205 | ¥ 10.50.129.148  | N ROT Private IP  | N K2C Private IP       | × 61287        |
| a                                        | 10:58:41 Dec 12 | Aloved                 | X @General DNS      | Networking      | Niew                    | 49169<br>M General DNS   | 10.204.67.206   | 10.50.129.149    | N NOT Private IP  | N N27 Private IP       | <b>X</b> 61286 |
| () () () () () () () () () () () () () ( | 10:58:41 Dec 12 | Allowed                | N DIS Protocol      | T PROTOCOLS     | Milow                   | 49169<br>3 DNS Protocol  | 172.16.31.233   | 10.50.129.148    | N ROT Private IP  | N K2C Private IP       | × 49942        |
| A.                                       | 10:58:41 Dec 12 | Allowed                | N DNS Protocol      | PROTOCOLS       | NLow                    | 5818<br>3 DNS Protocol   | 172.16.31.233   | 10.50.129.148    | The Private IP    | N NT Private IP        | <b>X</b> 59050 |
| a + •                                    | 10:58:41 Dec 12 | Mowed                  | 3 DNS Protocol      | M PROTOCOLS     | NLow                    | 3 DNS Protocol           | × 172.16.31.233 | × 10.50.129.148  | Trivate 1P        | IN NOT Private IP      | × 58513        |
| a .                                      | 10:58:41 Dec 12 | Alowed                 | M DNS Protocol      | PROTOCOLS       | N Low                   | N DNS Protocol           | × 172.16.31.233 | × 10.50.129.148  | N Trivate IP      | M Trivate IP           | <b>×</b> 65072 |
| a + +                                    | 10:58:41 Dec 12 | Allowed                | 3 DNS Protocol      | FROTOCOLS       | NLow                    | 3 DNS Protocol           | 172.16.31.233   | 10.50.129.148    | K Trivate 1P      | 1 Private 1P           | × 60783        |
| <i>d</i> + •                             | 10:58:41 Dec 12 | Allowed                | M DNS Protocol      | PROTOCOLS       | NLow                    | N DNS Protocol           | 172-16-31-233   | × 10.50.129.148  | IN NOT Private IP | IN THE Private IP      | <b>×</b> 62253 |
| a + +                                    | 10:58:41 Dec 12 | X Alowed               | 3 DNS Protocol      | M PROTOCOLS     | X Low                   | 3 DNS Protocol<br>6818   | 172.16.31.233   | 10.50.129.148    | K Strate IP       | N 122 Private IP       | × 53595        |
| <i>.</i>                                 | 10:58:41 Dec 12 | X Alowed               | IN DNS Protocol     | M PROTOCOLS     | NLow                    | % DNS Protocol           | × 172-16-31-233 | × 10.50.129.148  | 📧 👥 Private 3P    | M Trivate IP           | <b>X</b> 6381  |
| <i>(</i>                                 | 10:58:41 Dec 12 | Blocked by access      | 🕱 🖨 General UDP     | × Networking    | IN Low                  | General UDP<br>49202     | 172.16.31.233   | × 17.173.254.222 | IN THE Private IP | Inited States          | <b>X 1640</b>  |
| a 🔺 🕨                                    | 10:58:41 Dec 12 | Blocked by access rule | 🕱 🖨 General UDP     | Ketworking      | IN Low                  | General UDP<br>49202     | × 172-16-31-233 | × 17.173-254-222 | IN NOT Private IP | 📧 🔜 United States      | <b>N 1640</b>  |
| <b>() (</b>                              | 10:58:41 Dec 12 | Blocked by access rule | 🕱 📾 General UDP     | × Networking    | IN Low                  | General UDP<br>49202     | × 172.16.31.233 | × 17.173.254.223 | IN THE Private IP | 📧 📷 United States      | × 1640         |
| <i>d</i> + +                             | 10:58:41 Dec 12 | X Alowed               | M General HTTPS     | M Networking    | N Low                   | 3 General HTTPS<br>49177 | X 172-16-31-233 | × 52.112.67.109  | 📧 👥 Private IP    | 🕱 🎫 United States      | × 53252        |
| a + +                                    | 10:58:41 Dec 12 | Mowed N                | St. @ General HTTPS | Ketworking      | NLow                    | 3 General HTTPS<br>49177 | 172.16.31.233   | × 104.92.130.125 | K Trivate 1P      | 🕱 🌉 United States      | 3 53253        |
| <b>()</b> *                              | 10:58:41 Dec 12 | Allowed                | M @ General HTTPS   | Ketworking      | N Low                   | 3 General HTTPS<br>49177 | × 172-16-31-233 | \$2.112.67.109   | 📧 🏋 Private IP    | 🕱 🗾 United States      | 33254          |
| <b>()</b> * •                            | 10:58:37 Dec 12 | Allowed N              | 🕱 🖨 General DNS     | Ketworking      | IN Low                  | 3 General DNS<br>49169   | 10.204.67.206   | × 10.50.129.148  | 📧 👥 Private 1P    | 1% Trivate 1P          | <b>X</b> 61285 |
| <b>()</b> * •                            | 10:58:07 Dec 12 | X Allowed              | S General DNS       | Ketworking      | IN Low                  | 3 General DNS<br>49169   | × 10.204.67.205 | × 10.50.129.148  | 📧 😭 Private IP    | 📧 👥 Private IP         | <b>X</b> 49153 |
| <b>a</b> + +                             | 0.23.33.0       | W strend               | *                   | W Halton data   | No. of Concession, Name | 3 General DNS            | N 10.301 23.302 | W 10 20 130 140  | W PT Palanta III  | N. 18-187 Part-rate 10 | W LITER        |

The **Sessions** section displays flow logs from the device for these items:

- Traffic
- Threats
- URL
- Blocked

Filters can be created and applied to help you locate specific data within the logs.

### Traffic

The Traffic page displays all of the sessions going through the firewall.

### Threats

The **Threats** page displays information about the sessions that are marked as Threats by the firewall based on virus, spyware, or intrusion.

#### URL

The URL page lists all of the sessions that are accessing URLs.

### Blocked

The **Blocked** page displays information about all of the sessions blocked based on the policies configured in the **MANAGE** | Policies section.

## **Flows**

The **Flows** section provides you with access to these pages:

• Monitor

### Monitor

The **Monitor** page lets you visualize the traffic data by applications, users, URLs, initiators, responders, threats, VoIP, VPN, devices, or contents. Filters can be created and applied to help you locate specific data.

| Ap  | plications | Users    | Web Activities Sources Destinations TI | ireats VoIP Devices Contents BWH |               | Greep Bys Applic | atons • 😹 💮 2 |
|-----|------------|----------|----------------------------------------|----------------------------------|---------------|------------------|---------------|
| 1.6 | <u>×</u>   | Search:  |                                        |                                  |               |                  |               |
|     | *          |          | Application                            | Sessions                         | Total Packets | Total Bytes 👻    | Threats       |
|     | 1          | 14       | 3 🖷 General DNS                        | N 140                            | 674           | 59.52K           | 0             |
|     | 2          | 76       | 📧 👄 General HTTPS                      | n, 8                             | 45            | 17.43K           | 0             |
|     | 3          | 14       | 36 DNS Protocol                        | 0 21                             | 44            | 5.06K            | 0             |
|     | 4          | 74       | 3 👁 General HTTPS MGHT                 | 0 <sub>6</sub> 2                 | 24            | 4.49K            | 0             |
|     | 5          | 14       | 35 🐟 Service NTP                       | ≤ 1                              | 10            | 760              | 0             |
|     | 6          | <b>W</b> | 35 🐟 Service SHB                       | 9 <sub>4</sub> 12                | 12            | 608              | 0             |
|     | 7          | 14       | 📧 📾 General UDP                        | Q 9                              | 9             | 396              | 0             |
|     | 8          | <b>X</b> | 3 👁 Service DCE EndPoint               | <b>G</b> 6                       | 6             | 304              | 0             |
|     | 9          | <b>W</b> | 📧 👄 General HTTP                       | 0 <u>4</u> 2                     | 2             | 128              | 0             |
|     |            |          |                                        |                                  |               |                  |               |
|     | 10         | 4        | 31 🖷 Senice Edia                       | S. 1                             | 1             | 48               | 0             |
|     | 10         | x        | (R. ● Senies Edu                       | × 1                              | 1             | 43               |               |

## **NOTIFICATIONS** View

The **NOTIFICATIONS** view helps you monitor, and provide you with notifications about the status of, the SonicWall appliances and other network devices managed by your GMS.

#### **Topics:**

• Tools

## Tools

The **Tools** section contains a selection of tools you can use to monitor the status of the SonicWall appliances and other network devices managed by your GMS.

#### **Topics:**

- Net Monitor page
- Real-Time Syslog
- Live Monitor

### **Net Monitor page**

The Net Monitor page displays information about your licensing of the GMS Net Monitor.

The GMS Net Monitor periodically tests the status of SonicWall appliances and other network devices. When configured, it enables you to monitor the status of your network and immediately respond when SonicWall appliances and other network devices become unavailable.

The Net Monitor enables you to categorize different groups of SonicWall appliances or other network devices. You can categorize them by device type, geography, or any other organizational scheme. Additionally, you can assign devices within each category a high, medium, or low priority.

### **Real-Time Syslog**

(i) NOTE: The Real-Time Syslog page is only available if you installed GMS with the Reporting Type set to Syslog based. See Setting the Install Mode for more information.

The Real-Time Syslog page displays real-time data from the syslog reports.

### **Live Monitor**

**NOTE:** The **Live Monitor** page is only available if you installed GMS with the **Reporting Type** set to **Syslog based**. See **Setting the Install Mode** for more information.

The Live Monitor section and page provides access to the Live Monitor reporting results.

Live Monitoring allows you to monitor a network through the correlation of syslogs received from appliances throughout a deployment. The syslogs are received by the Event Manager Receiver Service that then feeds them into an Event Correlation Engine. The engine sends the messages through user-defined rules, and if a rule condition is met, the engine forwards the object to be turned into an alert for Live Monitoring.

These alerts are sent to email, traps, other user-defined destinations, and to the new Live Monitoring user interface, if a user is currently monitoring. Viewing alerts in the Live Monitoring interface provides greater flexibility to monitor a network, and to analyze traffic based on protocols, web usage and productivity, or even to detect viruses and attacks in the network.

Live Monitoring is a powerful tool when rules are created properly, allowing you to monitor various amounts of information on the unit(s) efficiently. Be aware that while the alerts keep you updated with what is being sent and received, this might bombard your inbox or trap listener with a heavy amount of notifications. This happens only when the rule is lenient; if the rule is strict, there is not a large number of notifications.
# SonicWall Support

Α

Technical support is available to customers who have purchased SonicWall products with a valid maintenance contract and to customers who have trial versions.

The Support Portal provides self-help tools you can use to solve problems quickly and independently, 24 hours a day, 365 days a year. To access the Support Portal, go to https://www.sonicwall.com/support.

The Support Portal enables you to:

- View knowledge base articles and technical documentation
- View video tutorials
- Access MySonicWall
- Learn about SonicWall professional services
- Review SonicWall Support services and warranty information
- Register for training and certification
- Request technical support or customer service

To contact SonicWall Support, visit https://www.sonicwall.com/support/contact-support.

## **About This Document**

### Legend

 $\wedge$ 

WARNING: A WARNING icon indicates a potential for property damage, personal injury, or death.

CAUTION: A CAUTION icon indicates potential damage to hardware or loss of data if instructions are not followed.

IMPORTANT, NOTE, TIP, MOBILE, or VIDEO: An information icon indicates supporting information. (i)

GMS Getting Started Guide Updated - August 2018 Software Version - 9.1 232-004477-00 Rev A

#### Copyright © 2018 SonicWall Inc. All rights reserved.

SonicWall is a trademark or registered trademark of SonicWall Inc. and/or its affiliates in the U.S.A. and/or other countries. All other trademarks and registered trademarks are property of their respective owners

The information in this document is provided in connection with SonicWall Inc. and/or its affiliates' products. No license, express or The information in this document is provided in connection with SonicWall Inc. and/or its affiliates' products. No license, express or implied, by estoppel or otherwise, to any intellectual property right is granted by this document or in connection with the sale of SonicWall products. EXCEPT AS SET FORTH IN THE TERMS AND CONDITIONS AS SPECIFIED IN THE LICENSE AGREEMENT FOR THIS PRODUCT, SONICWALL AND/OR ITS AFFILIATES ASSUME NO LIABILITY WHATSOEVER AND DISCLAIMS ANY EXPRESS, IMPLIED OR STATUTORY WARRANTY RELATING TO ITS PRODUCTS INCLUDING, BUT NOT LIMITED TO, THE IMPLIED WARRANTY OF MERCHANTABILITY, FITNESS FOR A PARTICULAR PURPOSE, OR NON- INFRINGEMENT, IN NO EVENT SHALL SONICWALL AND/OR ITS AFFILIATES BAY DIRECT, INDIRECT, CONSEQUENTIAL, PUNITIVE, SPECIAL OR INCIDENTAL DAMAGES (INCLUDING, WITHOUT LIMITATION, DAMAGES FOR LOSS OF PROFITS, BUSINESS INTERRUPTION OR LOSS OF INFORMATION) ARISING OUT OF THE USE OR INABILITY TO USE THIS DOCUMENT, EVEN IF SONICWALL AND/OR ITS AFFILIATES HAVE BEEN ADVISED OF THE POSSIBILITY OF SUCH DAMAGES. SonicWall and/or its affiliates make no representations or warranties with respect to the accuracy or completeness of the contents of this document and reserves the right to make changes to specifications and product descriptions at any time without notice. SonicWall Inc. and/or its affiliates do not make any commitment to update the information contained in this document.

For more information, visit https://www.sonicwall.com/legal

#### **End User Product Agreement**

To view the SonicWall End User Product Agreement, go to: https://www.sonicwall.com/en-us/legal/license-agreements. Select the language based on your geographic location to see the EUPA that applies to your region.

#### **Open Source Code**

SonicWall is able to provide a machine-readable copy of open source code with restrictive licenses such as GPL, LGPL, AGPL when applicable per license requirements. To obtain a complete machine-readable copy, send your written requests, along with certified check or money order in the amount of USD 25.00 payable to "SonicWall Inc.", to:

General Public License Source Code Request SonicWall Inc. Attn: Jennifer Anderson 1033 McCarthy Blvd Milpitas, CA 95035